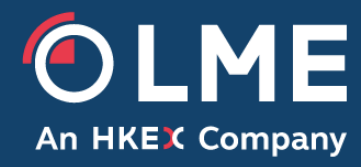

# Blocks Guidance (draft)

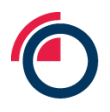

### 1 Legal Disclaimer

This guidance is not part of Consultation 25/083 and is provided in proposed draft form to provide market users as much information as possible to understand how the introduction of Minimum Volume Thresholds ("**MVT**") may be practically implemented and to assist Members and others in understanding the practical and operational impact of the implementation of the proposed changes. The LME may amend this guidance as and when necessary, at any point in time without further consultation. In the case of any discrepancies between the description of the Rules in this document and the Rules themselves, the Rules prevail.

## 2 Table of Content

### Contents

| 1 | Legal                                               | Disclaimer                                                     | . 2 |  |  |  |
|---|-----------------------------------------------------|----------------------------------------------------------------|-----|--|--|--|
| 2 | Table of Content   2                                |                                                                |     |  |  |  |
| 3 | 3 Introduction                                      |                                                                |     |  |  |  |
| 4 | Scope                                               |                                                                |     |  |  |  |
|   | 4.1                                                 | In scope of the MVT Rule                                       | . 3 |  |  |  |
|   | 4.2                                                 | Out-of-Scope of the MVT Rule                                   | . 4 |  |  |  |
| 5 | MVT                                                 | Calibration                                                    | . 4 |  |  |  |
| 6 | MVT                                                 | Rule                                                           | . 4 |  |  |  |
|   | 6.1                                                 | Exceptions                                                     | . 5 |  |  |  |
|   | 6.1.1                                               | Executing an Equivalent Trade to the Client Trade in LMEselect | . 5 |  |  |  |
|   | 6.1.2                                               | Crossing an Equivalent Trade to the Client Trade in LMEselect  | . 5 |  |  |  |
|   | 6.2                                                 | Exemptions                                                     | . 6 |  |  |  |
|   | 6.2.1                                               | Trade Categories                                               | . 6 |  |  |  |
|   | 6.2.2                                               | Trade Category - ETR Allocation                                | . 7 |  |  |  |
|   | 6.2.3                                               | Trade Category – Option Delta Hedge                            | . 7 |  |  |  |
|   | 6.2.4                                               | Trade Category - Strip                                         | . 7 |  |  |  |
|   | 6.2.5                                               | Trade Category – IOT Allocation                                | . 9 |  |  |  |
|   | 6.2.6                                               | Trade Category - MVT Exempt                                    | . 9 |  |  |  |
|   | 6.3                                                 | Aggregation                                                    | 10  |  |  |  |
|   | 6.4                                                 | Partial fill in the inter-office market                        | 11  |  |  |  |
|   | 6.5                                                 | Crossing Trade Identification                                  | 11  |  |  |  |
|   | 6.6                                                 | Linking Trade Components                                       | 11  |  |  |  |
| 7 | Appe                                                | ndix                                                           | 12  |  |  |  |
|   | 7.1                                                 | Abbreviations                                                  | 12  |  |  |  |
|   | 7.2                                                 | Venue Field Description                                        | 12  |  |  |  |
|   | 7.2.1                                               | LMEsmart Fix Spec defines the VenueID as:                      | 12  |  |  |  |
|   | 7.2.2                                               | LMEsmart GUI defines Venue as:                                 | 12  |  |  |  |
|   | 7.3                                                 | Example Diagrams                                               | 12  |  |  |  |
|   | Section                                             | on 4: Scope Example                                            | 12  |  |  |  |
|   | Sectio                                              | Section 6: MVT Rule Examples (section 6)                       |     |  |  |  |
|   | Sectio                                              | Section 6.1: Exceptions                                        |     |  |  |  |
|   | Sectio                                              | Section 6.2: Exemptions                                        |     |  |  |  |
|   | Section 6.2.6: Trade Category - MVT Exempt Examples |                                                                |     |  |  |  |
|   | Section 6.3: Aggregation                            |                                                                |     |  |  |  |
|   | Sectio                                              | on 6.4: Partial Fill In The Inter-office Market Examples       | 29  |  |  |  |
|   | Sectio                                              | on 6.5: Crossing Trade Identification Examples                 | 29  |  |  |  |
|   |                                                     |                                                                |     |  |  |  |

| Sectio | on 6.6: Linking Trade Components Examples | 30 |
|--------|-------------------------------------------|----|
| 7.4    | Summary of All Trade Categories           | 30 |
| 7.5    | Scenario Summary                          | 32 |

# 3 Introduction

As described in Consultation Notice 25/083 (the "Consultation"), the LME is consulting on a number of measures for which various additional supporting documentation will be made available. This document is a technical guidance document (the "Blocks Guidance") and forms part of the supporting documentation and is provided to support market understanding of the proposed introduction of the minimum volume threshold rules (the "MVT Rule") (also known as Block rules on other markets). It should be read in conjunction with the Consultation and reflects the discussions in the Block Working Group ("BWG") and other broad market engagement. This guidance is being provided at an early stage to support the market in understanding how the MVT Rule may technically be delivered should the LME proceed with its introduction. Whilst the LME is not formally seeking specific views on the Blocks Guidance, the LME welcomes any views on the technical solutions proposed.

# 4 Scope

The proposed MVT Rule prohibits the execution in the inter-office market of Agreed Trades in instruments in scope of the MVT Rule which are below the MVT. The main exclusion to this rule is where a Member is trading with a Client and, before submitting the Agreed Trade for execution in the inter-office market, has executed an equivalent trade to the Agreed Trade (**Equivalent Trade to the Client Trade**) in LMEselect. This exception and other exemptions (described in section 6.1 and 6.2 below) will be identified and validated upon submission to LMEsmart by introducing a new set of Trade Category values which will be introduced in addition to the existing Trade Category values (see section 6.2 below). The LME will outline the specific instruments and thresholds to which the MVT Rule applies via Notice. The thresholds themselves will be applied per metal the calibration of which is described in section 5 below.

For the purpose of this document, trade scenarios are defined using similar descriptions used in the Consultation and Rulebook i.e. they describe an Agreed Trade as either being with a Client (Client Trade) or with another Member (Member-Member inter-office Trade) and, where the Client Trade is executed on LMEselect, it is described as the Equivalent Trade to the Client Trade. (See example '*MVT Example 1*')

### 4.1 In scope of the MVT Rule

The MVT Rule will apply to Agreed Trades submitted to LMEsmart that are:

- 1) Futures
- 2) Inter-office trades
- 3) Member-to-member trades
- 4) Member-to-client trades
- 5) Aluminium, Copper, Zinc, Nickel, and Lead futures
- 6) Monthly outright contracts out to month 6 initially

- 7) 3-month outright contract
- 8) Any spreads where both legs involve:
  - a. a monthly contract out to month 6 or
  - b. the 3-month contract
- 9) 'Current' or 'historic' Price Type

### 4.2 Out-of-Scope of the MVT Rule

This is not an exhaustive list of out-of-scope items but provides additional clarity for the avoidance of doubt.

The MVT will not apply to trades submitted to LMEsmart that are:

- 1) Trades executed on the Ring or LMEselect
- 2) Daily prompt dates (outright)
- 3) Spreads where one leg is a daily prompt or cash
- 4) Any spreads where one or more legs is not a monthly or a 3-month
- 5) Cash outright contracts
- 6) Tin, Cobalt, Alloy, NASAAC, Cash settled futures, premiums, Options, TAPOs, MAFs
- 7) Cancels and reversal/corrections
- 8) 'Historic' Price Type
- 9) The following trade categories and post-trade functions:
  - a. Give-Up Executor/Give-Up Clearer trades
  - b. OTC Bring On
  - c. OTC Take Off
  - d. Financing
  - e. Exception Reportable
  - f. Exception Non-Reportable
  - g. Transfer

MVT criteria will be applied prior to the assessment of the pre-trade LIS thresholds the logic for which will be unaffected by the implementation of MVT.

# 5 MVT Calibration

The initial calibration of MVT has been determined by analysing the volume, the bid ask spreads and top of book liquidity for the contracts for which the thresholds are being applied. This analysis, and Member feedback, has been used to determine the calibration of the MVT across the various metals.

The LME will continue to develop its thinking relating to the calibration of MVT and will monitor markets with a view to any possible recalibration of the MVT at least every 12 months, with the possibility for ad hoc review should it be deemed appropriate.

# 6 MVT Rule

The MVT Rule will prohibit the execution in the inter-office market of Agreed Trades in instruments in scope of the MVT which are below the MVT except where a Member is trading with a Client and, before submitting the Client Trade for execution in the inter-office market, has executed an

Equivalent Trade to the Client Trade in LMEselect in the exact same instrument or a set of instruments the combination of which results in a position equivalent to the Client Trade, or, where other exemptions to this rule apply (see section 6.2 below).

An Agreed Trade would only be capable of execution in the inter-office market if:

- it is in scope of the MVT Rule and is equal to or above the MVT (see 'MVT Example 2')
- OR
- it is in scope of the MVT Rule and is below the MVT but benefits from an exception (described further in section 6.1 below)
- OR
- it is in scope of the MVT Rule and is below the MVT but benefits from an exemption (described further in section 6.2 below)

OR

• it is out of scope of the MVT Rule (see '*MVT Example 3*')

OR

• the MVT Rule have been expressly disapplied by the LME on a temporary basis, for instance because of an operational issue with LMEselect (described further in section 6.2.6.3 and 6.2.6.4 below).

For trades in scope of the MVT Rule, Members and RIBs would be prohibited from aggregating their trades to meet or exceed the MVT threshold.

For a partial fill in the inter-office market (where the Equivalent Trade to the Client Trade has not been executed on LMEselect), the partial fill must adhere to the MVT Rule

For examples and further description of aggregation and partial fills see section 6.3 and 6.4 below.

### 6.1 Exceptions

As described above, there will be two exceptions to the application of the MVT Rule:

### 6.1.1 Executing an Equivalent Trade to the Client Trade in LMEselect

Where a Member agrees a trade with a Client and the Member has executed an Equivalent Trade to the Client Trade against resting order(s) in LME Select in the exact same instrument(s) (the combination of which results in a position equivalent to the Client Trade), the Member can submit the Client Trade on LMEsmart.

To allow the LME to identify these trades for circumvention of the MVT Rule, the Client Trade must be submitted with the Trade Category 'Normal' and the Venue 'Select' (see '*MVT Example 4*').

### 6.1.2 Crossing an Equivalent Trade to the Client Trade in LMEselect

Where a Member agrees a trade with a Client and the Member has executed an Equivalent Trade to the Client Trade in LME Select in compliance with a specified method of crossing (see Crossing Rules) in the exact same instrument(s) (the combination of which results in a position equivalent to the Client Trade), the Member can submit the Client Trade on LMEsmart.

To allow the LME to identify these trades for circumvention of the MVT Rule, the Client Trade must be submitted with the Trade Category 'Normal' and the Venue 'Select' (See '*MVT Example 5*').

### 6.2 Exemptions

The LME has identified a number of specific use cases where the application of the MVT Rule will be subject to a number of technical exemptions where below MVT trades will be allowed to be submitted to LMEsmart. Consequently, the LME is proposing to introduce a set of new Trade Categories to allow the identification of these exemptions. LMEsmart will reject upon submission any trades submitted that are within scope of the MVT Rule and do not benefit from an exemption (See '*MVT Example 6 & 7*).

### 6.2.1 Trade Categories

A new set of trade categories will be introduced to allow for the submission of trades that are exemptions to the MVT Rule. These will be in addition to the existing trade categories. All trade categories are defined in section 14 of the Matching Rules and a summary is provided in the Appendix of this document.

These new trade categories will give the LME sufficient detail upon submission to LMEsmart to allow the identification of trades that are within scope of the MVT Rule but which will benefit from an exemption.

| Trade<br>Category     | Description of Exemption                                                                                                    |
|-----------------------|----------------------------------------------------------------------------------------------------|
| ETR<br>Allocation     | To be used where the Member has executed an Equivalent Trade(s) to the Client Trade(s) in the exact same instrument(s) on LME Select and the Members operational processes require the trade to be booked with Venue Inter-office                                                                        |
| Option Delta<br>Hedge | To be used to identify an option delta hedge booked alongside an option, where that future is below MVT.                                                                                                    |
| Strip                 | To be used to identify a Strip trade where one or more legs has a volume below MVT.                                                                                                    |
| IOT<br>Allocation     | To be used for sub-allocations of the Client trade which are split across<br>more than one sub-account of the same client<br>( <i>Note: This should not be used for an Inter-office allocation where the original</i><br><i>Equivalent Trade to the Client Trade was below MVT</i> )                     |
| MVT Exempt            | <ul> <li>To be used:</li> <li>1) in relation to various scenario not covered by the Trade Categories above<sup>1</sup></li> <li>2) when LMEselect is closed</li> <li>3) when LMEselect is unavailable for any other reason</li> <li>4)</li> <li>1 - See section 6.2.6 for additional examples</li> </ul> |

The following table provides a summary of the proposed new trade categories.

### 6.2.2 Trade Category - ETR Allocation

Trade Category 'ETR Allocation' has been added to allow Members who have executed the Equivalent Trade to the Client Trade in LMEselect to book Client Trades in LMEsmart which are below MVT but where the Member's business processes require the Venue to be populated with "Inter-office". In these instances, the Member can use the Trading Category 'ETR Allocation' on the Client Trade submitted to LMEsmart. This will allow the LME to monitor that the Equivalent Trade to the Client Trade has been executed on LMEselect and is an exemption to the MVT Rule. (See example '*MVT Example 8, 9, & 10*)

### 6.2.3 Trade Category – Option Delta Hedge

Trade Category 'Option Delta Hedge' has been added to allow Members to submit in LMEsmart the futures delta hedge of an option delta hedge trade below MVT. In these instances, the Member can use the Trade Category of 'Option Delta Hedge' on the futures delta hedge submitted to LMEsmart. (See example '*MVT Example 11*'). This allows the LME to monitor the trade as an exemption.

### 6.2.4 Trade Category - Strip

Trade Category 'Strip' has been added to allow Members to submit a strip trade in LMEsmart where one or more individual leg volumes are below the MVT. (See example '*MVT Example 12*') A Strip will be defined as more than two legs where each leg is a 3<sup>rd</sup> Wed in the same metal in ascending order in the same direction. The legs of a Strip do not have to be the same price or volume or consecutive. See table below for examples of valid and invalid strips.

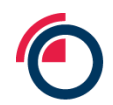

| Description                                  | Leg 1                                         | Leg 2                                         | Leg 3                                         | Leg 4                | Valid<br>Strip | Rationale                                                                                                    |
|----------------------------------------------|-----------------------------------------------|-----------------------------------------------|-----------------------------------------------|----------------------|----------------|----------------------------------------------------------------------------------------------------|
| <2 legs, ascending order, same direction     | Buy Jun25<br>Vol: 11                          | Buy Jul25<br>Vol: 11                          | Buy Aug25<br>Vol: 11                          | -                    | $\checkmark$   | A valid strip but outside the scope of MVT as all leg volumes are above the MVT                                      |
| <2 legs, ascending order,<br>same direction  | Buy Mar25<br>Vol: 2                           | Buy Apr25<br>Vol: 3                           | Buy Jun25<br>Vol: 4                           | Buy Jul25<br>Vol: 5  | $\checkmark$   | A valid strip and in scope of MVT as at<br>least one leg vol is below MVT. Trade<br>Category 'Strip' should be used. |
| <2 legs, ascending order,<br>same direction  | Buy Mar25<br>Vol: 9                           | Buy May25<br>Vol: 12                          | Buy Jun25<br>Vol: 12                          | Buy Jul25<br>Vol: 13 | ~              | A valid strip and in scope of MVT as at<br>least one leg vol is below MVT. Trade<br>Category 'Strip' should be used. |
| <2 legs, ascending order,<br>same direction  | Buy Mar25<br>Vol: 3                           | Buy Jun25<br>Vol: 3                           | Buy 25<br>Vol: 3                              | -                    | $\checkmark$   | A valid strip and in scope of MVT as at<br>least one leg vol is below MVT. Trade<br>Category 'Strip' should be used. |
| <2 legs, ascending order,<br>same direction  | Q2 Average<br>(Apr25)<br>Vol: 5<br>Price 9000 | Q2 Average<br>(May25)<br>Vol: 5<br>Price 9005 | Q2 Average<br>(Jun25)<br>Vol: 5<br>Price 9010 | -                    | ~              | A valid strip and in scope of MVT as at<br>least one leg vol is below MVT. Trade<br>Category 'Strip' should be used. |
| <2 legs, not ascending order, same direction | Buy Jun25<br>Vol: 2                           | Buy Aug25<br>Vol: 5                           | Buy Jan26<br>Vol: 2                           | Buy Dec25<br>Vol: 5  | ×              | Invalid - the legs are not in ascending order                                                                        |
| <2 legs, ascending order, not same direction | Buy Jun25<br>Vol: 5                           | Sell Jul25<br>Vol: 8                          | Buy Aug25<br>Vol: 10                          | -                    | ×              | Invalid - the legs are not all in the same direction                                                                 |
| Not <2 legs, ascending order, same direction | Buy Jun25<br>Vol: 10                          | Buy Jul25<br>Vol: 10                          | -                                             | -                    | ×              | Invalid - there are only 2 legs                                                                                      |

### 6.2.5 Trade Category – IOT Allocation

The Trade Category 'IOT Allocation' should be used where the Equivalent Trade to the Client Trade has been executed inter-office above the MVT and the Member is splitting the Client Trade across several sub-accounts of the same client below MVT. (See example '*MVT Example 13*')

Trade Category 'IOT Allocation' should **not** be used where the Equivalent Trade to the Client Trade has been executed inter-office below the MVT and the Member is splitting the Client Trade across several sub-accounts of the same client below MVT as the Equivalent Trade to the Client Trade is below MVT. This would be in breach of the MVT Rules. (See example '*MVT Example 14*')

Trade Category 'IOT Allocation' should **not** be used where the Equivalent Trade to the Client Trade has been executed on LMEselect above or below the MVT and the Member is splitting the Client Trade across several sub-accounts of the same client below MVT. This would be in breach of the MVT Rules. In this instance the Member should use the Trade Category 'ETR Allocation'. (See example '*MVT Example 15*')

Trade Category 'IOT Allocation' should **not** be used for Member-to-Member trades. This would be in breach of the MVT Rules. Such trades will be rejected upon submission to LMEsmart. (See example '*MVT Example 16*')

### 6.2.6 Trade Category - MVT Exempt

The Trade Category MVT Exempt should be used in the following situations:

- 1. For trades that are below the MVT but where the execution in the inter-office market is exempt from the MVT Rule:
  - a. Cash and Adjust (See example below)
  - b. MOC (See example below)
- 2. For trades that are below the MVT between 19:00 and 20:00 when LMEselect is unavailable. (See example below)
- 3. If LMEselect is unavailable for any other reason (See example below)

The following examples provide additional detail regarding business scenarios where the trade category MVT Exempt would be used:

### 6.2.6.1 Cash and Adjust

The Trade Category 'MVT Exempt' should be used when a client executes a trade in the Cash prompt in the Ring below MVT threshold and requests an adjustment to a future tenor that is in scope of MVT Rule. (See example '*MVT Example 17*')

### 6.2.6.2 Market on Close

The Trade Category 'MVT Exempt' should be used when a client trades an adjustment basis the close below MVT (See example '*MVT Examples 18 to 23*)

### 6.2.6.3 LMEselect Closed

LMEsmart is open outside the opening hours of LMEselect. In these instances, Members are unable to execute the Equivalent to the Client trade on LMEselect and so can use the Trade Category 'MVT Exempt' to submit below MVT trades in LMEsmart. (See example '*MVT Example 24*')

### 6.2.6.4 LMEselect Unavailable

If LMEselect is unavailable for any reason and the MVT Rules have not been disapplied by the LME, the Member will be unable to execute the Equivalent Trade to the Client Trade on LMEselect. In these circumstances the Member can use the Trade Category 'MVT Exempt' to submit below MVT trades in LMEsmart. (See example '*MVT Example 25*')

### 6.3 Aggregation

As described in the updated Rulebook, individual Agreed Trades may be aggregated pursuant to one of the exceptions set out in Regulation 3.12 (a) and (b) and executed in the inter-office market only where each component order of the Agreed Trade (including any adjustment of the Prompt Date under Regulation 3.12(b)) is equal to or above the Minimum Volume Threshold.

For clarification, the following examples give some further details of aggregation that are allowed:

- Aggregated trades from the same Client where Equivalent Trades to the Client Trades have been executed on LMESelect representing either multiple buy or multiple sell transactions (being transactions in the same direction) aggregated above block and booked into the Client account ✓ (See example '*MVT Example 26*')
- Client trading DEA aggregating multiple buy or sell transactions (being transactions in the same direction) aggregated above block and booked into the Client account ✓ (See example '*MVT Example 27*')
- Aggregated trades from the same Client executed Inter-office (each individual trade or fill must be above MVT) and aggregated above block and booked into the Client account ✓ (See example '*MVT Example 28*')
- 4) Client executes a number of trades in one prompt in one direction (e.g. 3month, adhering to the MVT Rule) then adjusts the aggregate volume to another prompt (the adjustment spread trade must be above MVT) and booked into the Client account ✓ (See example '*MVT Example 29*')

For clarification, the following give some further examples of aggregation that are NOT allowed:

1) A number of below MVT Inter-office trades aggregated (the total being above or below

MVT) and booked into the Client account  $\times$  (See example '*MVT Example 30*')

2) Client executes a number of trades in one prompt in one direction (e.g. 3month, inbreach of the MVT Rule) then adjusts the aggregate volume to another prompt (where the adjustment spread trade is above or below MVT) and booked into the Client account

(See example '*MVT Example 31'*)

3) Individual Agreed Trades from separate Clients which have been aggregated where any such trade is below the MVT × (See example '*MVT Example 32*')

### 6.4 Partial fill in the inter-office market

Members can partially execute Client orders above or below the MVT on LMEselect on an agency basis. Members can also partially execute Client orders above the MVT Inter-office on an agency basis. However, Members cannot partially execute Client orders below the MVT Inter-office on an agency basis – these would need to be executed on LMEselect. See example '*MVT Example 33*'

### 6.5 Crossing Trade Identification

Members should ensure that the Client Account Code, Order Origination Trader and any other required fields are correctly populated on the client side of the cross to ensure these trades can be identified as cross trades.

### 6.6 Linking Trade Components

Linking trade components refers to the linkage between the Client Trade(s) submitted to LMEsmart and the Equivalent Trade(s) to the Client Trade(s) executed on LMEselect. (See example '*MVT Example 34*')

The LME is not at this point mandating how participants link trades, but Members are reminded that they must retain a full audit trail for all orders submitted to LME Select, all Equivalent Trade to the Client Trades agreed non-electronically, and all post-trade operations. The audit trail should contain sufficient information to demonstrate a complete history of the transaction, if requested by the Exchange (as described in *insert section* of the LME Matching Rules).

In the future the LME may look to mandate trade linking and may use either an existing field such as the TradeLinkID field which exists for this purpose for Members for whom the LME must transaction report or introduce a new field to facilitate this.

# 7 Appendix

### 7.1 Abbreviations

| Name | Description              |
|------|--------------------------|
| BWG  | Block Working Group      |
| IO   | Inter-office             |
| тс   | Trade Category           |
| MVT  | Minimum Volume Threshold |
| MOC  | Market on Close          |

### 7.2 Venue Field Description

### 7.2.1 LMEsmart Fix Spec defines the VenuelD as:

- 0 Inter-office
- 1 Ring
- 2 Select
- 3 Basis Ring

### 7.2.2 LMEsmart GUI defines Venue as:

- Telephone (equivalent to Inter-office)
- Ring
- Select

### 7.3 Example Diagrams

Section 4: Scope Example

#### Example of an Agreed Trade and an Equivalent Trade to the Client Trade

An Agreed Trade can be with a Client () (described as the "Client Trade"), or with another Member (2) (which is described as the "Member-Member" inter-office Trade). These are booked in LMEsmart. The execution of an Agreed Trade with a Client on LMEselect (3) is described as the "Equivalent Trade to the Client Trade".

#### Member-to-Client

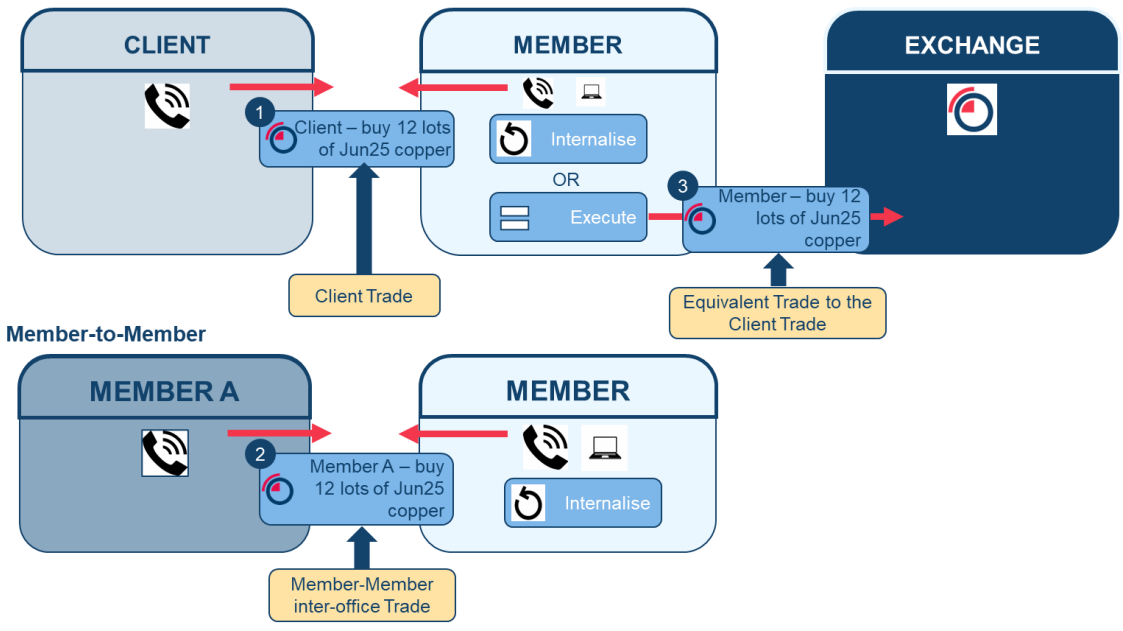

### Section 6: MVT Rule Examples (section 6)

### MVT Example 2

#### In scope of the MVT Rule and the Agreed Trade is above MVT

Example: Executing the monthly in Copper in a size above MVT<sup>1</sup>

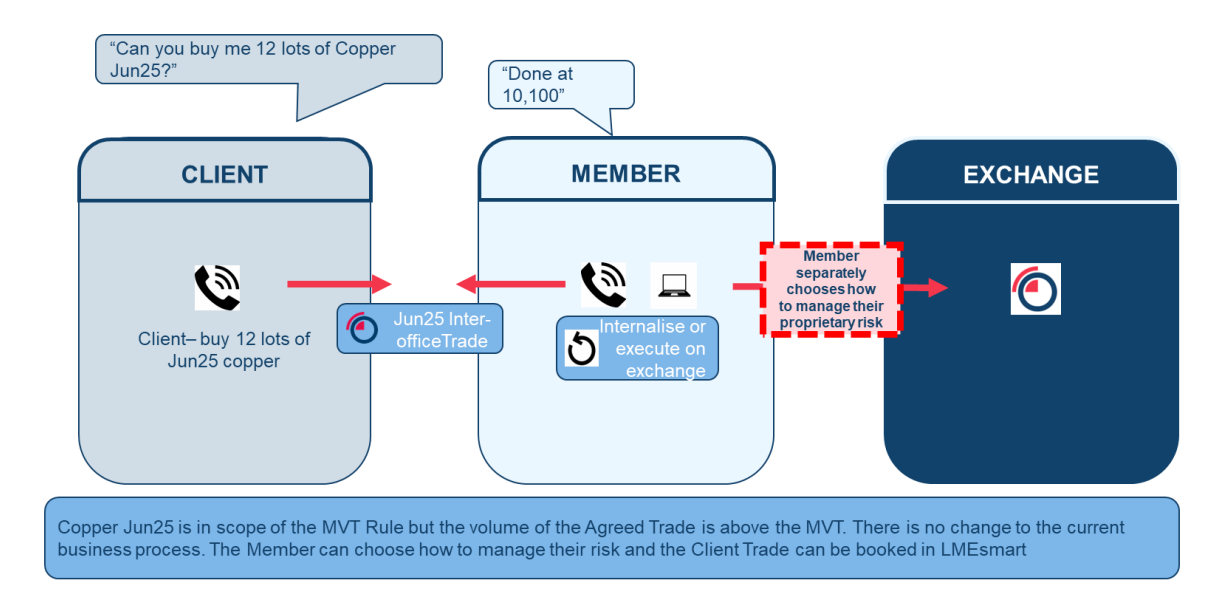

A contract and/or maturity out of scope of the MVT Rule

Example: Executing a monthly in Tin

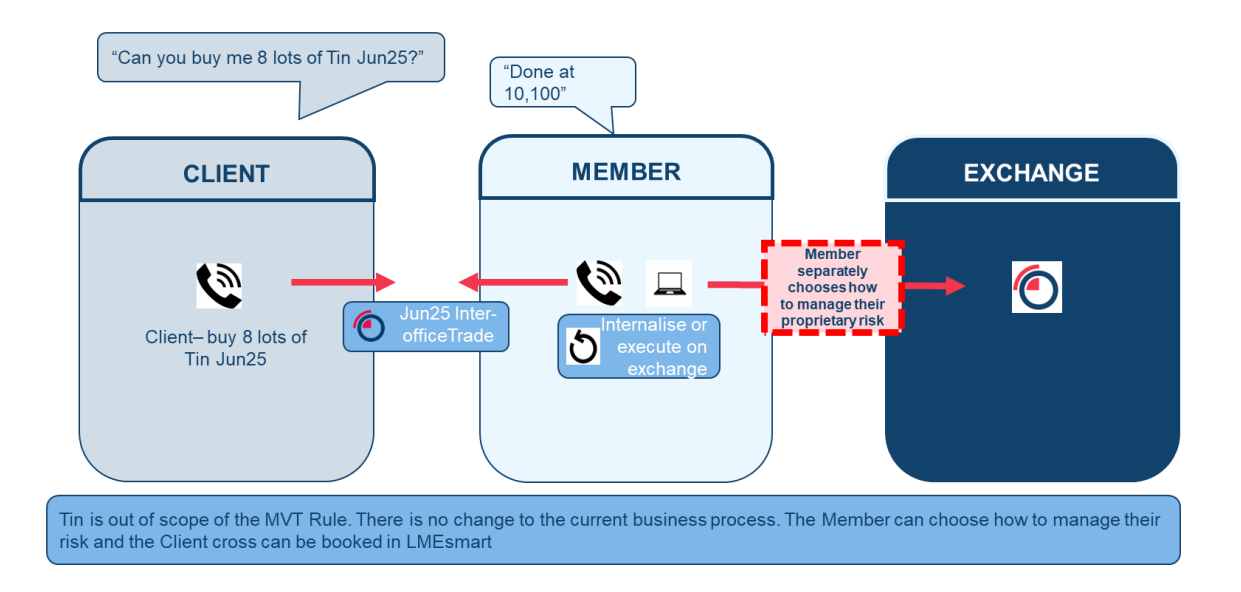

#### Section 6.1: Exceptions

#### Section 6.1.1: Executing an Equivalent Trade to the Client Trade in LMEselect Examples

### **MVT Example 4**

Executing an Equivalent Trade to the Client Trade on LMEselect using the Trade Category 'Normal'

Example: Executing the monthly in Copper below the MVT<sup>1</sup> where the Equivalent trade to the Client Trade has been executed on LMEselect and the Client Trade has been booked in LMEsmart using the Trade Category 'Normal' and Venue 'Select'.

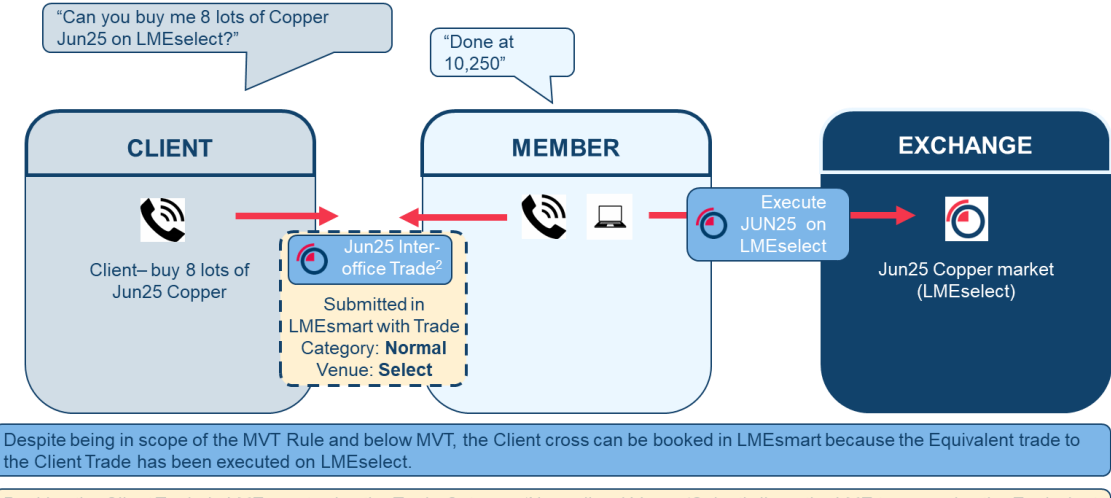

Booking the Client Trade in LMEsmart using the Trade Category 'Normal' and Venue 'Select' allows the LME to recognise the Equivalent trade to the Client Trade has been executed on LMEselect and is therefore an exemption to the MVT Rule.

MVT is assumed to be 10 for the purpose if this example
 MVT is assumed to be 10 for the purpose if this example
 Members are reminded that they must retain a full audit trail for all orders submitted to LME Select, all Equivalent Trade to the Client Trades agreed non-electronically, and all post-trade operations. The audit trail should contain sufficient information to demonstrate a complete history of the transaction, if requested by the Exchange

#### Section 6.1.2: Crossing an Equivalent Trade to the Client Trade in LMEselect Examples

### MVT Example 5

# Crossing an Equivalent Trade to the Client Trade on LMEselect using the Trade Category 'Normal'

Example: Executing the monthly in Copper below MVT<sup>1</sup> where the Equivalent trade to the Client Trade has been Crossed on LMEselect and the Client Trade has been booked in LMEsmart using the Trade Category 'Normal'<sup>1</sup> and Venue 'Inter-office'.

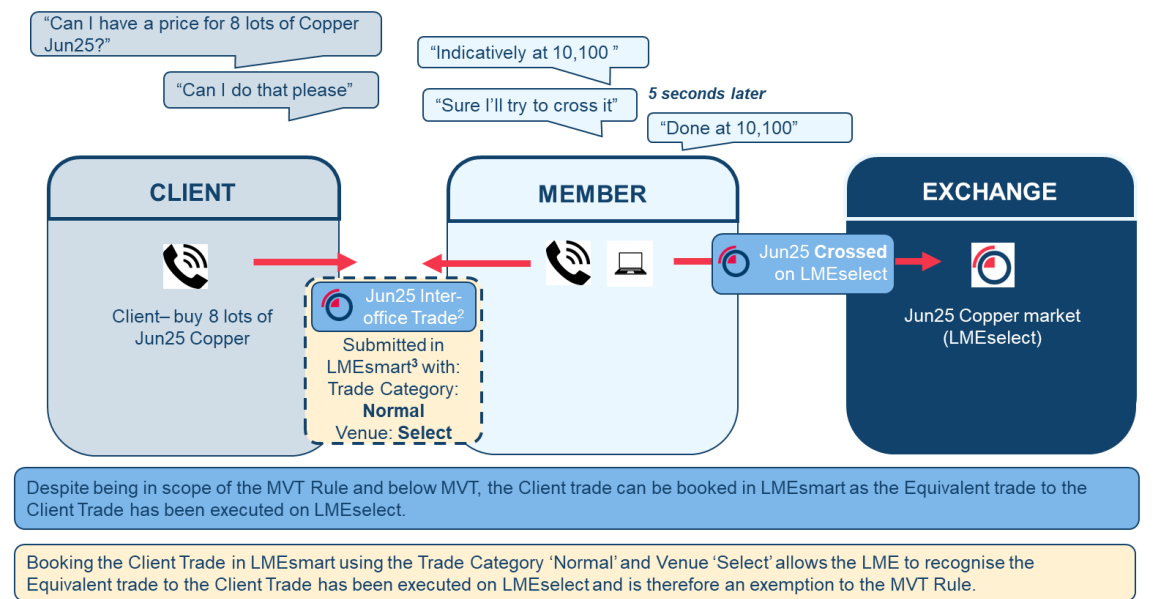

1 - MVT is assumed to be 10 for the purpose if this example

 Wembers are reminded that they must retain a full audit trail for all orders submitted to LME Select, all Equivalent Trade to the Client Trades agreed non-electronically, and all post-trade operations. The audit trail should contain sufficient information to demonstrate a complete history of the transaction, if requested by the Exchange
 The client cross can be booked with embedded commission

### Section 6.2: Exemptions

# MVT Example 6

#### Trade Category Normal - Rejection

Example: Executing 3M in Copper below the MVT<sup>1</sup> where the Equivalent trade to the Client Trade has been internalised and the Client Trade has been booked in LMEsmart using the Venue 'Inter-office' and Trade Category 'Normal'.

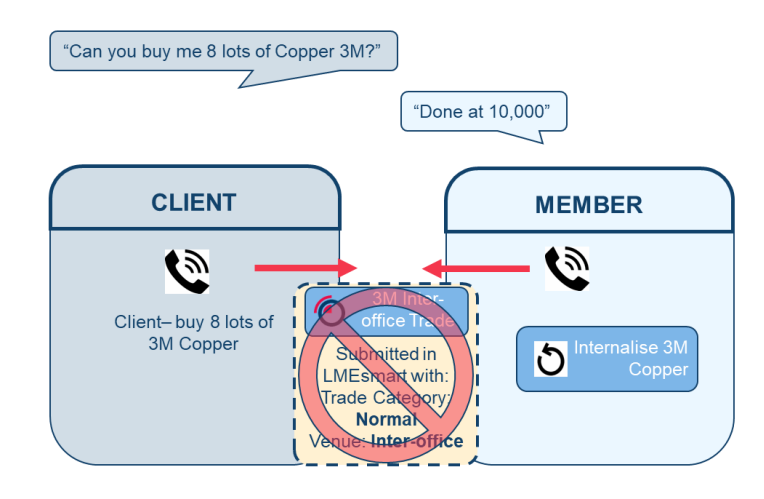

'Normal' Trade Category cannot be used because the Equivalent Trades to the Client Trade was not executed on LMEselect. This will be rejected upon submission to LMEsmart.

#### Trade Category ETR Allocation - Rejection

Example: Working the 3M then adjusting in Copper below MVT<sup>1</sup> where not all of the Equivalent trades to the Client Trades (3M and 3M-Jun25) have been executed on LMEselect and the Client Trade has been booked in LMEsmart using the Trade Category 'ETR Allocation'.

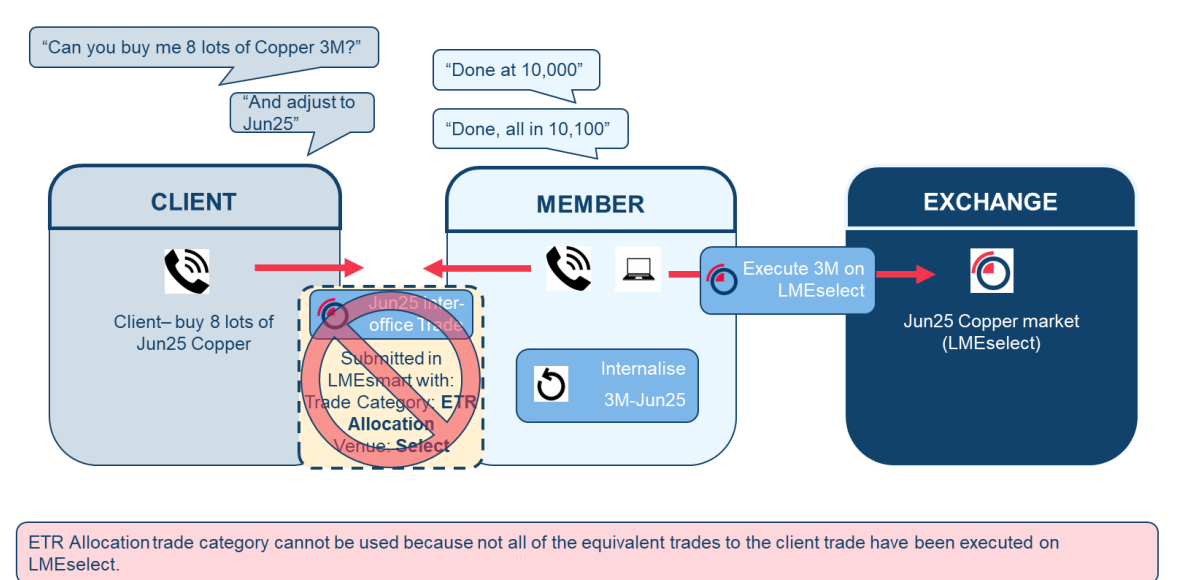

1 - MVT is assumed to be 10 for the purpose if this example

#### Section 6.2.2 Trade Category – ETR Allocation

### **MVT Example 8**

#### Executing an Equivalent Trade to the Client Trade on LMEselect using Trade Category 'ETR Allocation'

Example: Executing the monthly in Copper below the MVT<sup>1</sup> where the Equivalent trade to the Client Trade has been executed on LMEselect and the Client Trade has been booked in LMEsmart using the Venue 'Inter-office' and Trade Category 'ETR Allocation'.

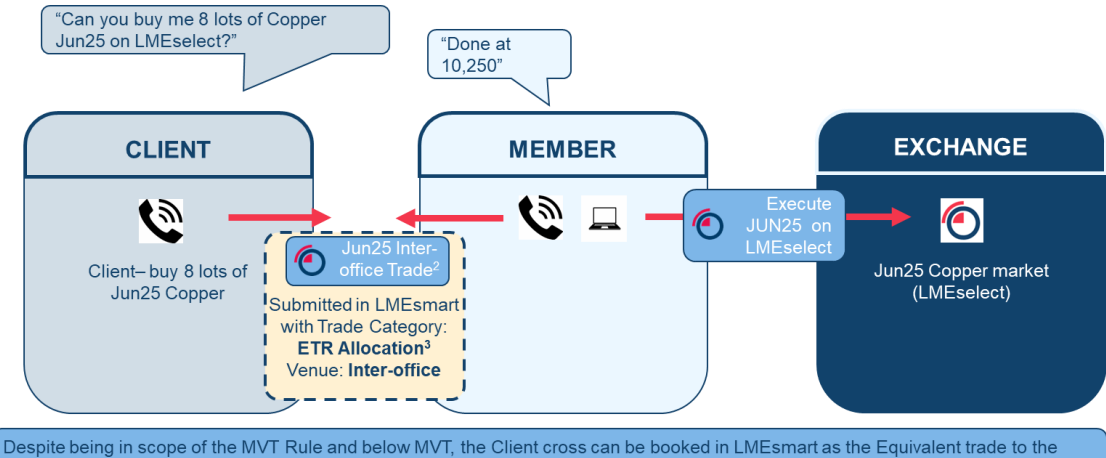

Client Trade has been executed on LMEselect.

Booking the Client Trade in LMEsmart using the Trade Category 'ETR Allocation' allows the LME to recognise the Equivalent trade to the Client Trade has been executed on LMEselect and is therefore an exemption to the MVT Rule despite the Venue being populated as 'Inter-office

- MVT is assumed to be 10 for the purpose if this example
   Members are reminded that they must retain a full audit trail for all orders submitted to LME Select, all Equivalent Trade to the Client Trades agreed non-electronically, and all post-trade operations. The audit trail should contain sufficient information to demonstrate a complete history of the transaction, if requested by the Exchange
   Trade Category 'ETR Allocation can only be used where Venue is 'Inter-office. Venue 'Select' and Trade Category 'ETR Allocation' will be rejected upon submission

#### Crossing an Equivalent Trade to the Client Trade on LMEselect using Trade Category 'ETR Allocation

Example: Executing the monthly in Copper below MVT1 where the Equivalent trade to the Client Trade has been Crossed on LMEselect and the Client Trade has been booked in LMEsmart using the Trade Category 'Normal'1 and Venue 'Inter-office'

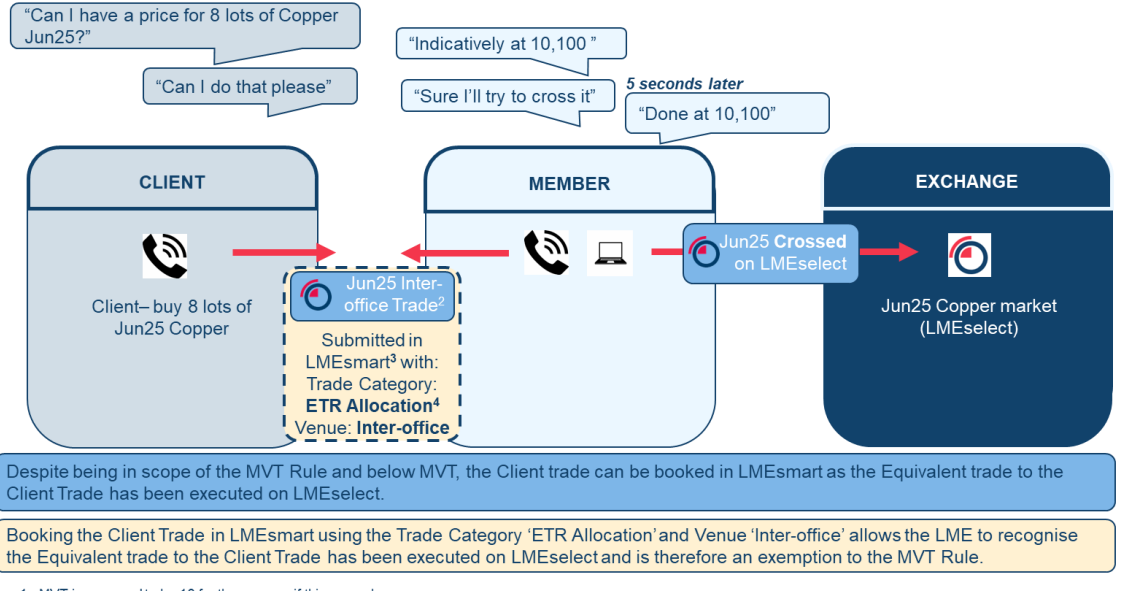

- 1 MVT is assumed to be 10 for the purpose if this example
- 2. Members are reminded that they must retain a full audit trail for all orders submitted to LME Select, all Equivalent Trade to the Client Trades agreed non-electronically, and all post-trade operations. The audit trail should contain sufficient information to demonstrate a complete history of the transaction, if requested by the Exchange 3 The client cross can be booked with embedded commission 4 Trade Category 'ETR Allocation can only be used where Venue is 'Inter-office. Venue 'Select' and Trade Category 'ETR Allocation' will be rejected upon submission

# **MVT Example 10**

#### Executing an adjustment using Trade Category - ETR Allocation

Example: Working the 3M in Copper below MVT<sup>1</sup> then adjusting where the Equivalent Trades to the Client Trade (3M and 3M-Jun25) have been executed or crossed on LMEselect and the Client Trade has been booked in LMEsmart using the Trade Category 'ETR Allocation'.

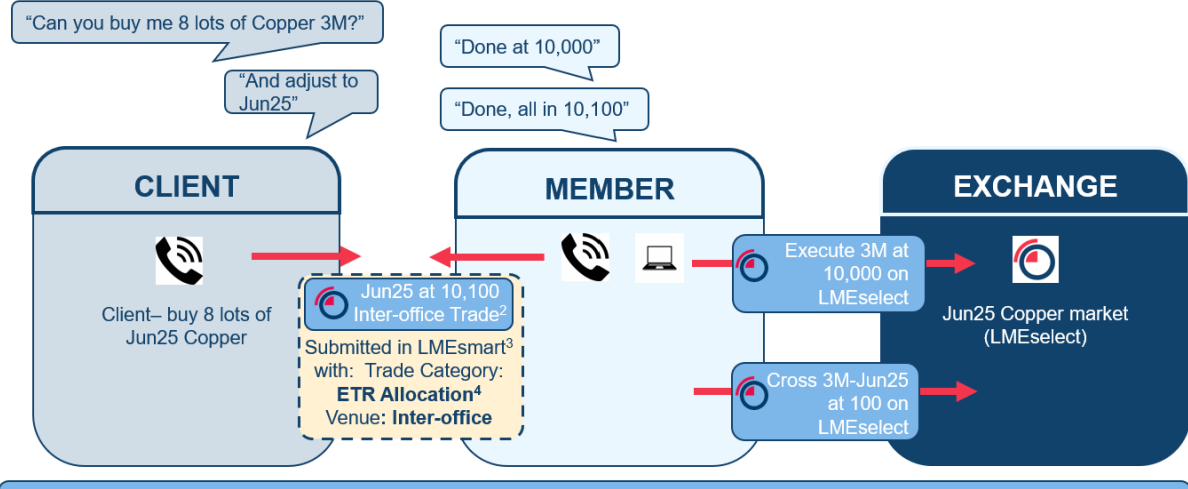

Despite being in scope of the MVT Rule and below MVT, the Client cross can be booked in LMEsmart as the equivalent trades to the client trade (3M and 3M-Jun25) have been executed on LMEselect.

Booking the trade in LMEsmart using the Trade Category 'ETR Allocation' allows the LME to recognise the equivalent trades to the client trade have been executed on LMEselect and is therefore an exemption to the MVT Rule.

<sup>1 -</sup> MVT is assumed to be 10 for the purpose if this example

Members are reminded that they must retain a full audit trail for all orders submitted to LME Select, all Equivalent Trade to the Client Trades agreed non-electronically, and all post-trade operations. The audit trail should contain sufficient information to demonstrate a complete history of the transaction, if requested by the Exchange

<sup>3 -</sup> The client cross can be booked with embedded commission

<sup>4 -</sup> Trade Category 'ETR Allocation can only be used where Venue is 'Inter-office. Venue 'Select' and Trade Category 'ETR Allocation' will be rejected upon submission

### Section 6.2.3 Trade Category – Option Delta Hedge Examples

# **MVT Example 11**

#### Trade Category – Option Delta Hedge

Example: Executing an options trade in <u>LMEsmart</u> where the futures hedge is below MVT<sup>1</sup> using the Trade Category 'Option Delta Hedge'

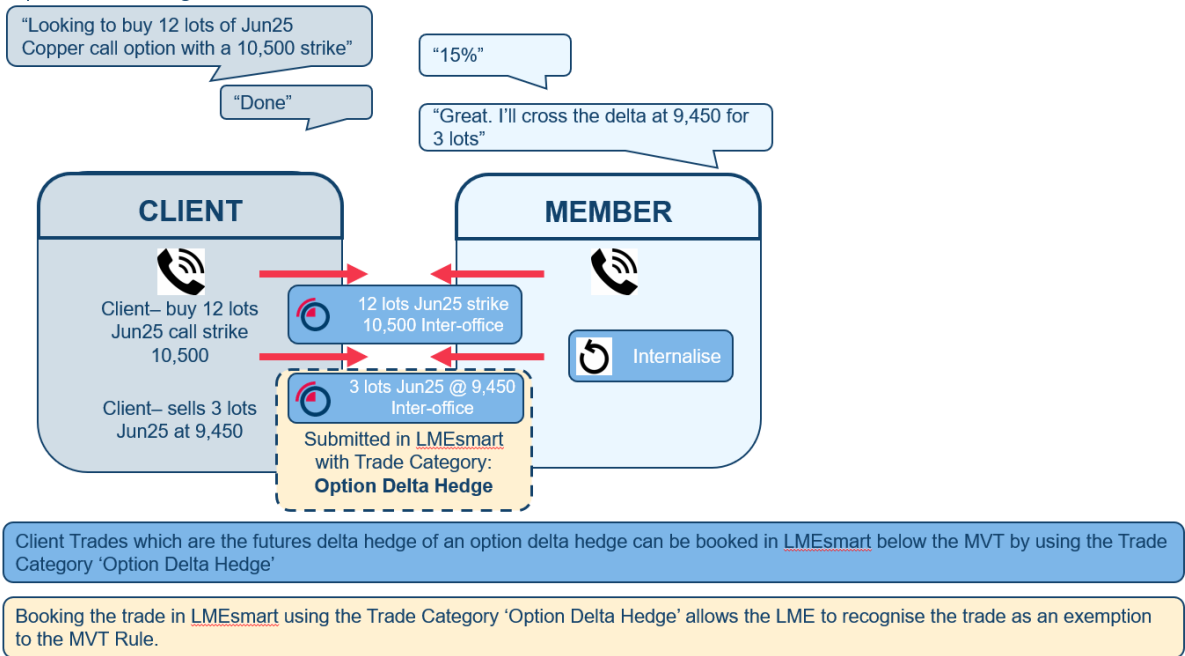

1 - MVT is assumed to be 10 for the purpose if this example

### Section 6.2.4: Trade Category - Strips Examples

### MVT Example 12

#### Trade Category – Strip

Example: Booking a Copper strip in LMEsmart with leg volumes below MVT<sup>1</sup> using the Trade Category 'Strip'.

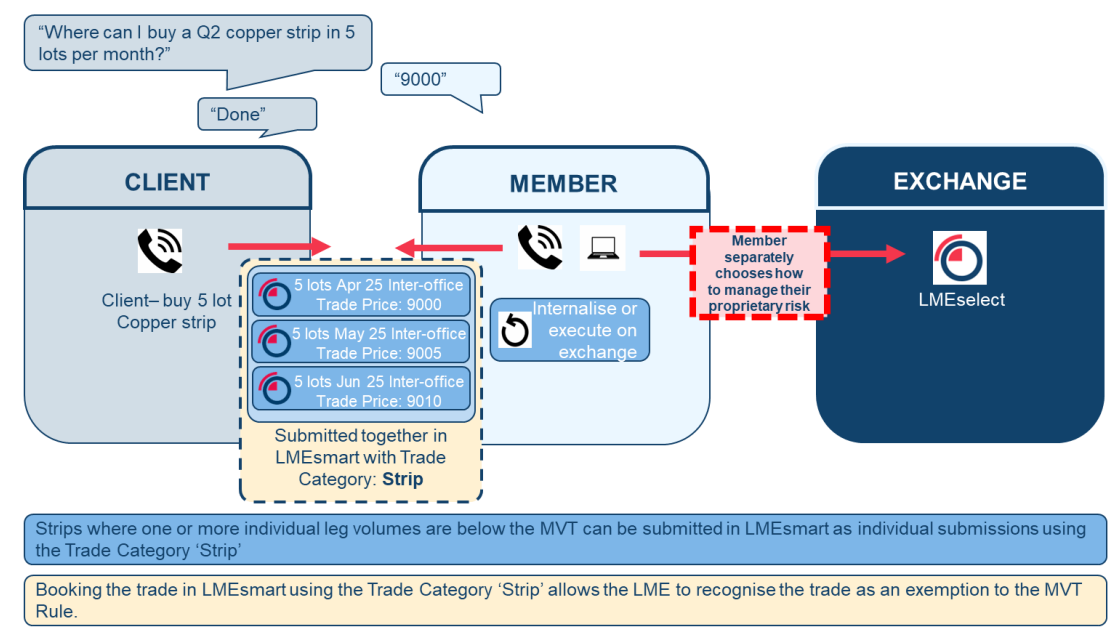

### Section 6.2.5 Trade Category - Allocations Split Examples

# MVT Example 13

#### Trade Category – IOT Allocation

Example: Executing the monthly in Copper below MVT<sup>1</sup> where the Equivalent trade to the Client Trade has been traded interoffice above MVT and the Client asked for the Trade to be split across 2 sub-accounts of the same Client below MVT and the subsequent below MVT Client Trades are booked in LMEsmart with the Trade Category 'IOT Allocation'.

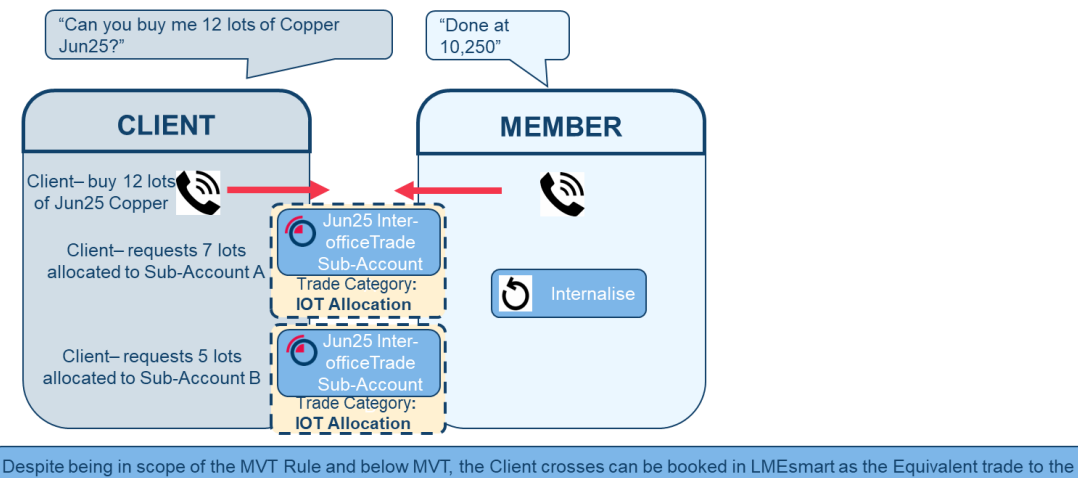

Client Trade is above MVT.

Booking the trade in LMEsmart using the Trade Category 'IOT Allocation' allows the LME to recognise the Equivalent trade to the Client Trade is above MVT and therefore the below MVT allocations are exempt from the MVT Rule.

1 - MVT is assumed to be 10 for the purpose if this example

# MVT Example 14

#### Trade Category - IOT Allocation

Example: Executing the monthly in Copper below MVT<sup>1</sup> where the Equivalent trade to the Client Trade has been traded Interoffice below MVT and the Client asked for the Trade to be split across 2 sub-accounts of the same Client below MVT.

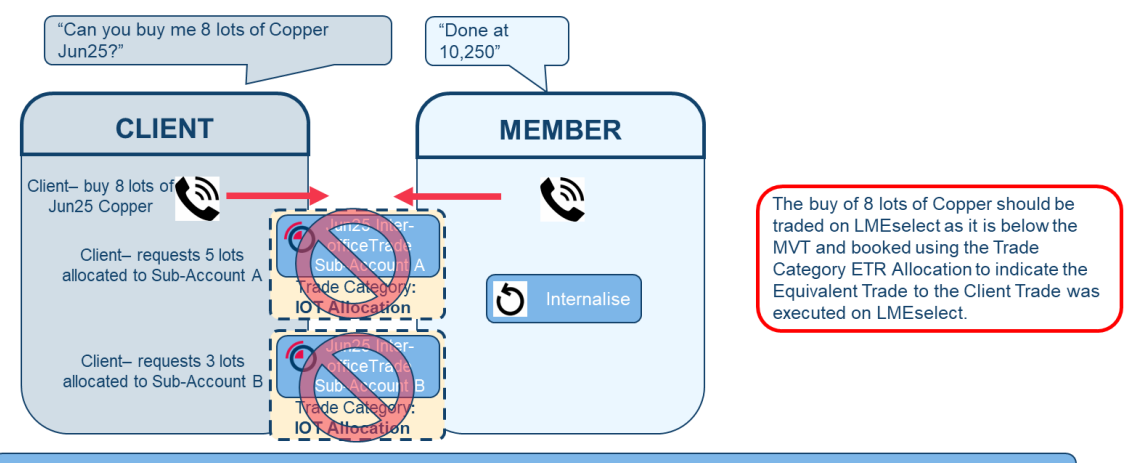

These trades should not be booked in LMEsmart as the Equivalent trade to the Client Trade is below MVT and is in scope of the MVT Rule.

Booking the trade in LMEsmart using the Trade Category 'IOT Allocation' is not allowed as the Equivalent trade to the Client Trade is below MVT and is in scope of the MVT Rule.

#### Trade Category - IOT Allocation

Example: Executing the monthly in Copper below MVT<sup>1</sup> where the Equivalent trade to the Client Trade has been traded on LMEselect above or below MVT (this example shows below) and the subsequent below MVT Client Trades are booked in LMEsmart with the Trade Category 'IOT Allocation' (as the Client asked for the Trade to be split across 2 sub-accounts of the same Client below MVT).

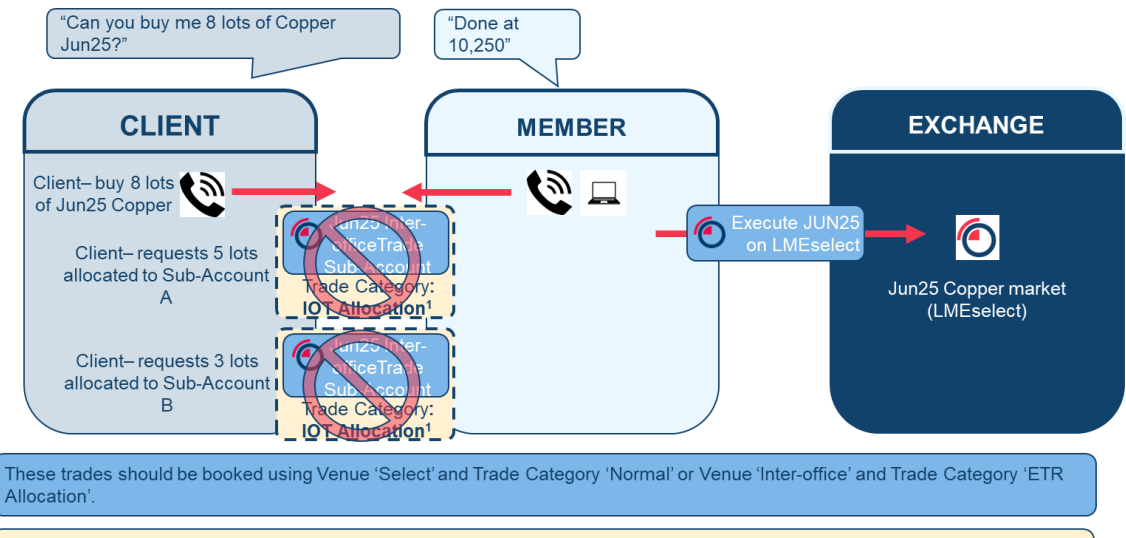

Booking the trade in LMEsmart using the Trade Category 'IOT Allocation' where the Equivalent Trade to the Market Trade has been executed on LMEselect is not allowed.

1 - MVT is assumed to be 10 for the purpose if this example

### MVT Example 16

#### Trade Category – IOT Allocation

Example: Member trading with another Member below MVT<sup>1</sup> and then booking the Agreed trade in LMEsmart with Trade Category 'IOT Allocation'.

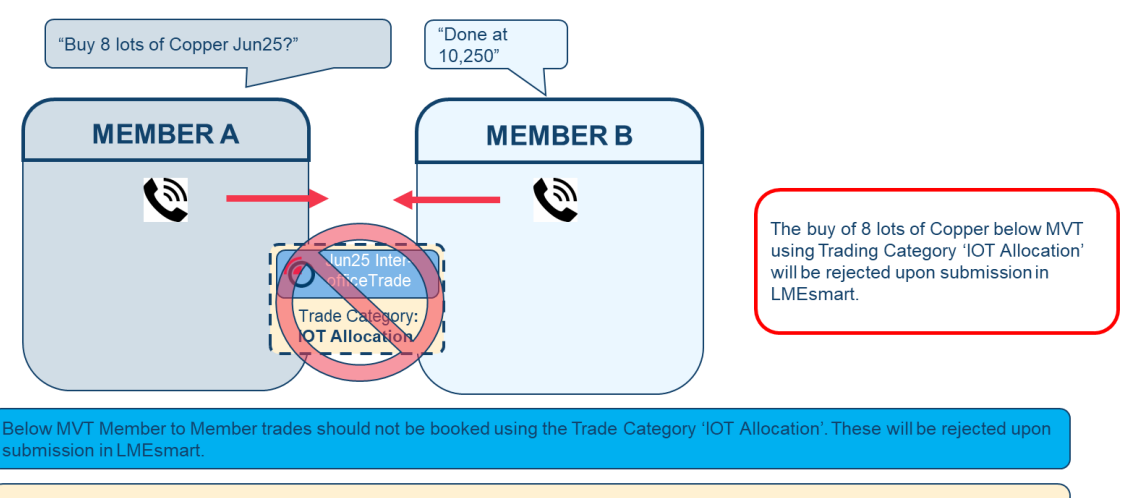

Booking Member-to-Member trades in LMEsmart using the Trade Category 'IOT Allocation' is not allowed and will be rejected upon submission in LMEsmart.

#### Section 6.2.6: Trade Category - MVT Exempt Examples

#### Section 6.2.6.1: Cash and Adjust Examples

### MVT Example 17

Using Trade Category 'MVT Exempt' for Cash and Adjust

Example: Client trades Cash and adjusts basis close below MVT<sup>1</sup>.

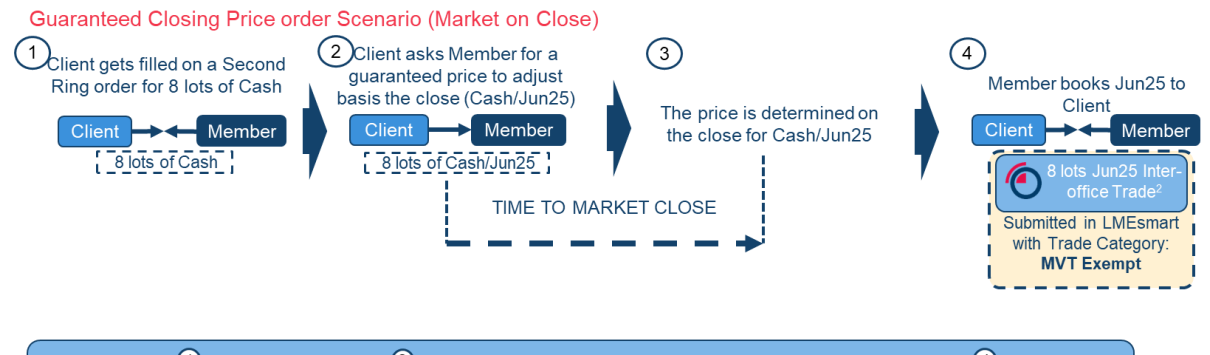

The Cash trade ①and Cash/Jun25 trade ②are out of scope of the MVT Rules. The resulting Jun25 Client cross ④is in scope of the MVT Rules but is exempt.

Client cross can be booked in LMEsmart below MVT using the Trade Category 'MVT Exempt'.

1 - MVT is assumed to be 10 for the purpose if this example

2 – Members are reminded that they must retain a full audit trail for all orders submitted to LME Select, all Equivalent Trade to the Client Trades agreed non-electronically, and all post-trade operations. The audit trail should contain sufficient information to demonstrate a complete history of the transaction, if requested by the Exchange

### Section 6.2.6.2: Market on Close (MOC) Examples

### **MVT Example 18**

Using Trade Category 'MVT Exempt' for MOC Orders

Example: Client trades 3M MOC below MVT1 via TAS manual market cross where commission is added

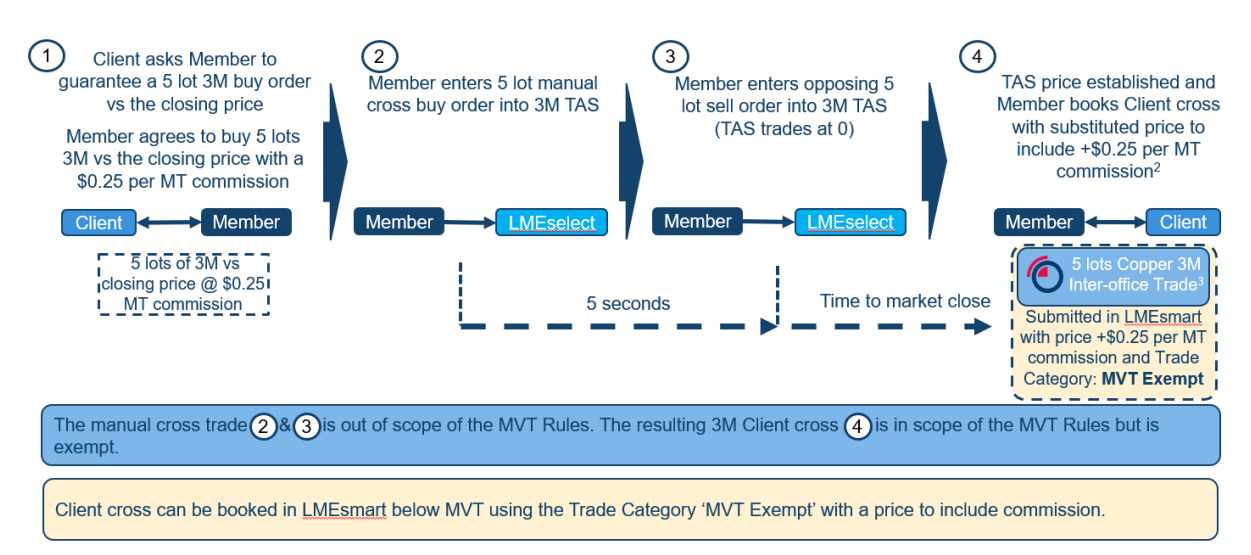

1 - MVT is assumed to be 10 for the purpose if this example 2 - The client cross can be booked with embedded commission

3 - Members are reminded that they must retain a full audit trail for all orders submitted to LME Select, all Equivalent Trade to the Client Trades agreed non-electronically, and all post-trade operations. The audit trail should contain sufficient information to demonstrate a complete history of the transaction, if requested by the Exchange

Using Trade Category 'MVT Exempt' for MOC Orders

Example: Client trades 3M MOC below MVT1 via TAS self-traded automated cross where commission is added

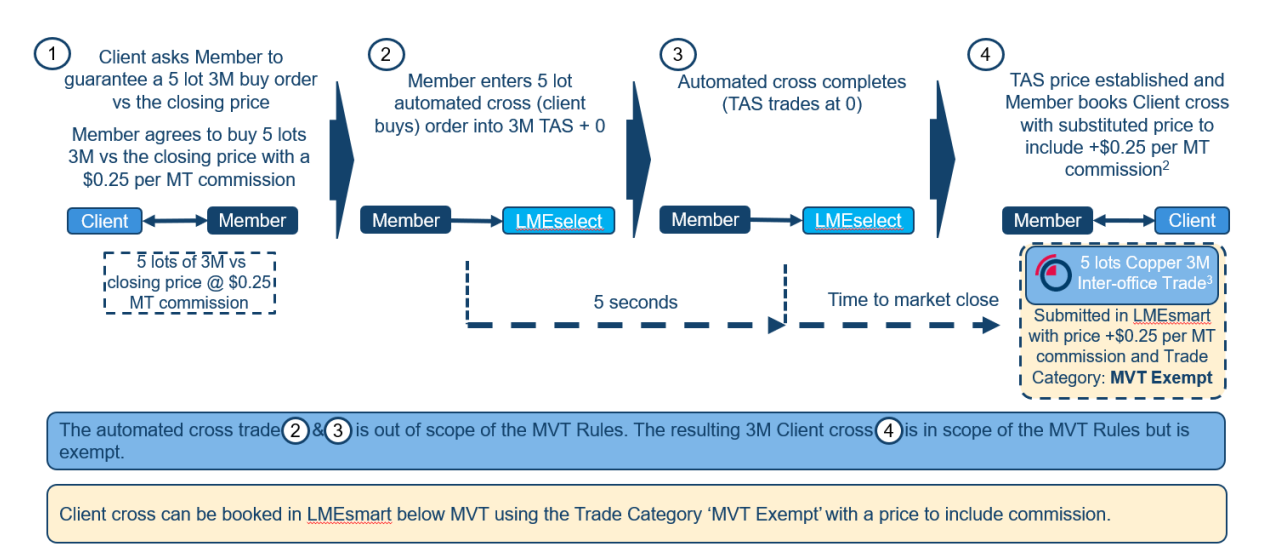

1- MVT is assumed to be 10 for the purpose if this example

2 - The client cross can be booked with embedded commission

3 - Members are reminded that they must retain a full audit trail for all orders submitted to LME Select, all Equivalent Trade to the Client Trades agreed non-electronically, and all post-trade operations. The audit trail should contain sufficient information to demonstrate a complete history of the transaction, if requested by the Exchange

# MVT Example 20

Using Trade Category 'MVT Exempt' for MOC Orders

Example: Client trades 3M MOC below MVT<sup>1</sup> via TAS market traded automated cross which is filled by another participant and commission is added

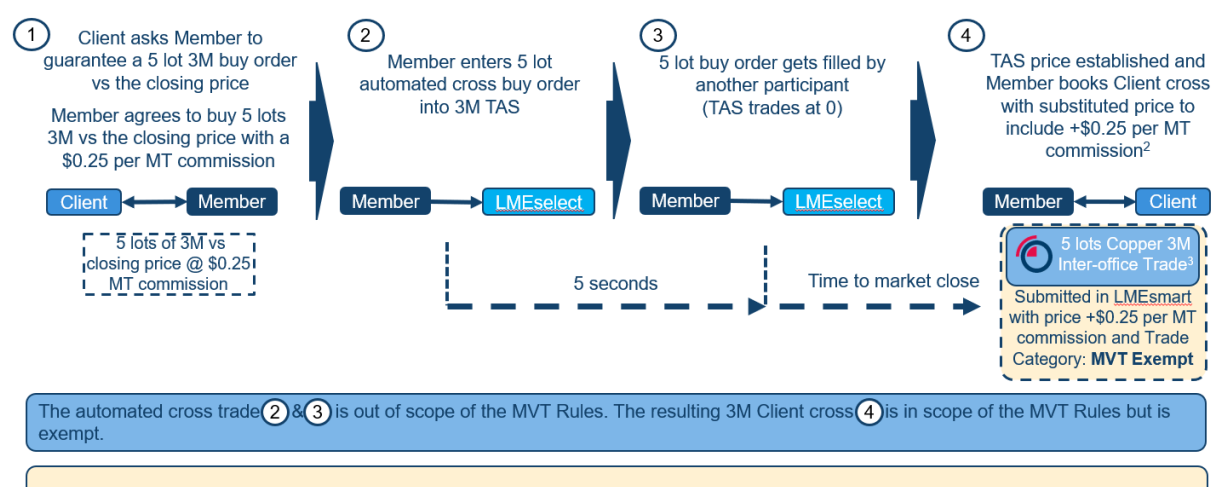

Client cross can be booked in LMEsmart below MVT using the Trade Category 'MVT Exempt' with a price to include commission.

1- MVT is assumed to be 10 for the purpose if this example

2 - The client cross can be booked with embedded commission
 3 - Members are reminded that they must retain a full audit trail for all orders submitted to LME Select, all Equivalent Trade to the Client Trades agreed non-electronically, and all post-trade operations. The audit trail should contain sufficient information to demonstrate a complete history of the transaction, if requested by the Exchange

#### Using Trade Category 'MVT Exempt' for MOC Orders

Example: Client trades 3M MOC below MVT<sup>1</sup> via TAS market traded automated cross with an improved price and where commission is added

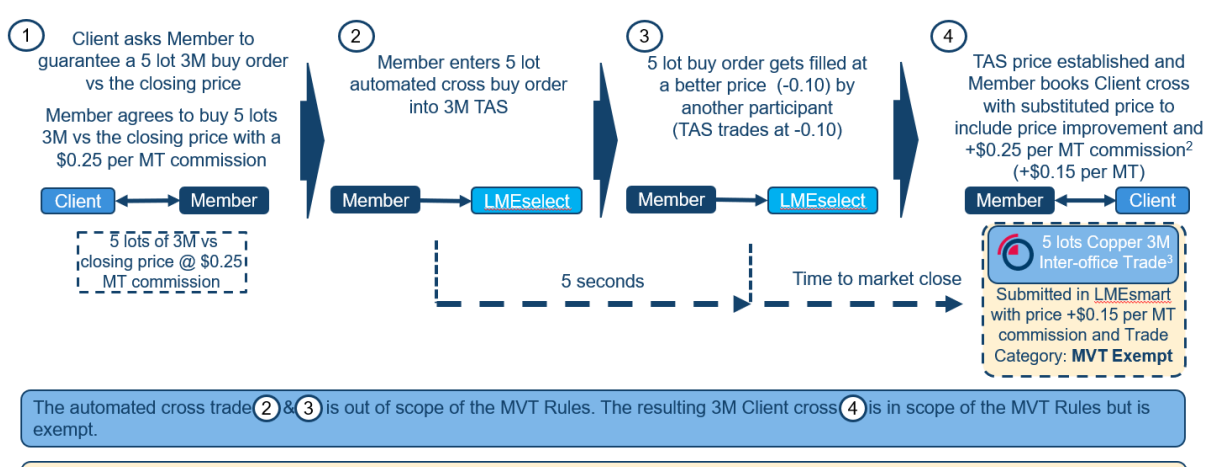

Client cross can be booked in LMEsmart below MVT using the Trade Category 'MVT Exempt' with a price to include price improvement and commission.

1- MVT is assumed to be 10 for the purpose if this example

The client cross can be booked with embedded commission
 The client cross can be booked with embedded commission
 Members are reminded that they must retain a full audit trail for all orders submitted to LME Select, all Equivalent Trade to the Client Trades agreed non-electronically, and all post-trade operations. The audit trail should contain sufficient information to demonstrate a complete history of the transaction, if requested by the Exchange

# **MVT Example 22**

Using Trade Category 'MVT Exempt' for MOC trades

Example: Client trades 3M and adjusts basis close below MVT<sup>1</sup>.

Working Order on Close Scenario

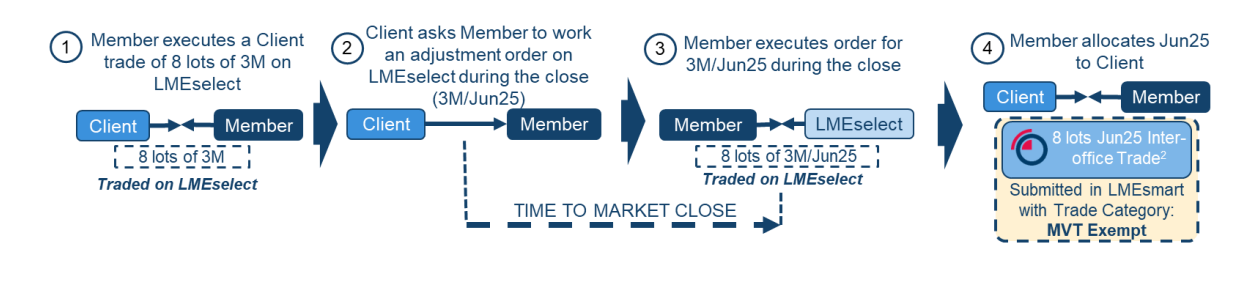

The 3M/Jun25 trade (3) is out of scope of MVT as it is traded on LMEselect. The Jun25 Client cross (4) is in scope of the MVT Rules but exempt.

Client cross can be booked in LMEsmart below MVT using the Trade Category 'MVT Exempt'

1- MVT is assumed to be 10 for the purpose if this example
 2 - Members are reminded that they must retain a full audit trail for all orders submitted to LME Select, all Equivalent Trade to the Client Trades agreed non-electronically, and all post-trade operations. The audit trail should contain sufficient information to demonstrate a complete history of the transaction, if requested by the Exchange

Using Trade Category 'MVT Exempt' for MOC trades

Example: Client trades 3M and adjusts basis close below MVT<sup>1</sup>.

Guaranteed Closing Order Scenario (Market on Close)

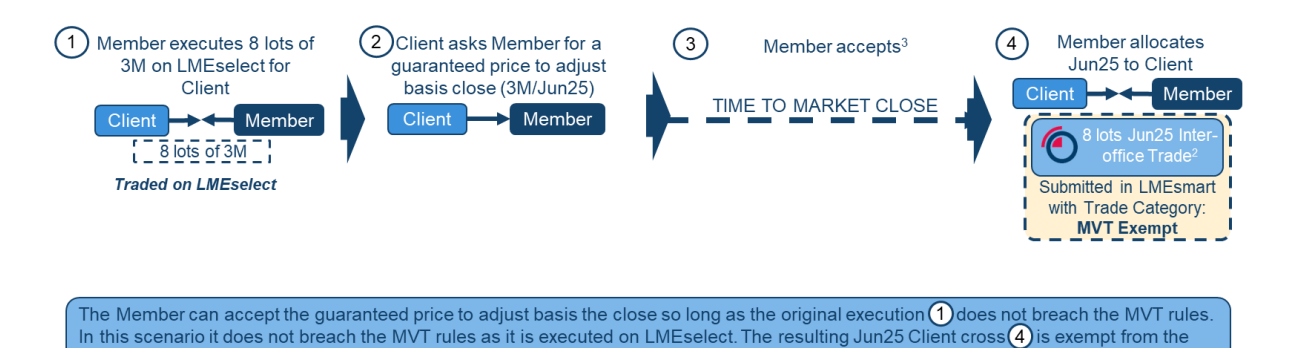

Client cross (a) can be booked in LMEsmart below MVT using the Trade Category 'MVT Exempt'

1 - MVT is assumed to be 10 for the purpose if this example

MVT Rule.

Members are reminded that they must retain a full audit trail for all orders submitted to LME Select, all Equivalent Trade to the Client Trades agreed non-electronically, and all post-trade operations. The audit trail should contain sufficient information to demonstrate a complete history of the transaction, if requested by the Exchange
 The Member cannot offer a risk price in 8 lots as that would be in breach of the MVT rules even though subsequently it will be adjusted basis a closing order (the closing order component is exempt from the MVT rule).

#### Section 6.2.6.3: LMEselect Closed Examples

### **MVT Example 24**

MVT rule is not applicable when LMEselect is closed.

Example: Executing the monthly in Copper when LMEselect is closed.

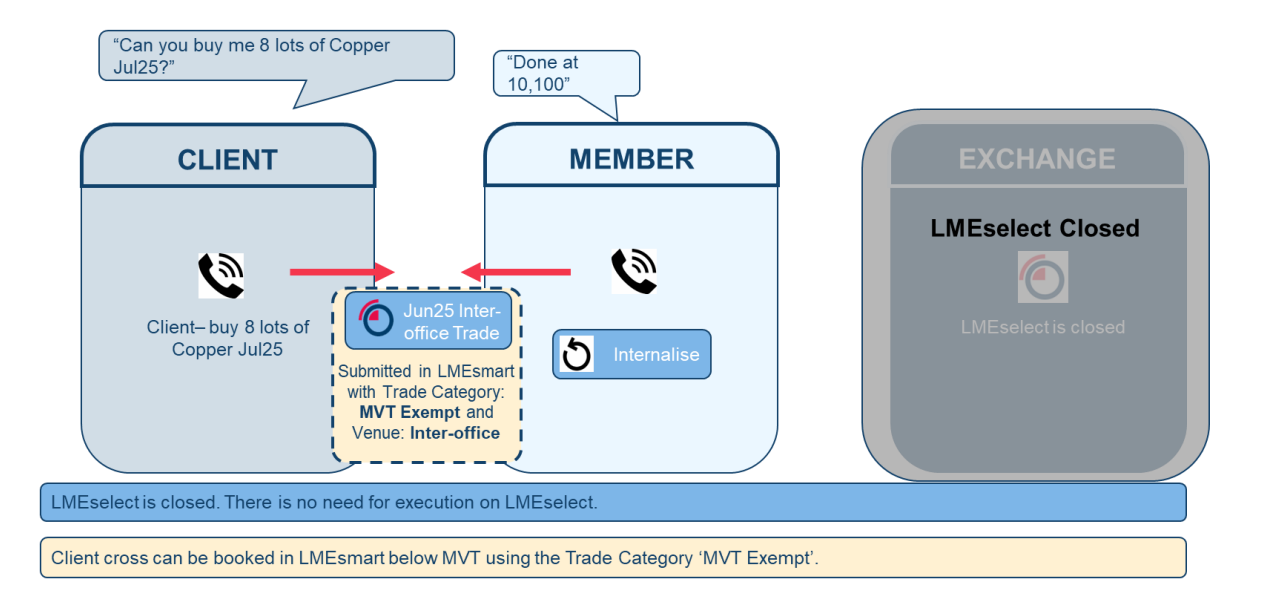

#### Section 6.2.6.4: LMEselect Unavailable Examples

## MVT Example 25

MVT rule has been disapplied by the LME because of an operational issue with LMEselect.

Example: Executing the monthly in Copper during a period where the LME has disapplied MVT<sup>1</sup> due to issues with LMEselect

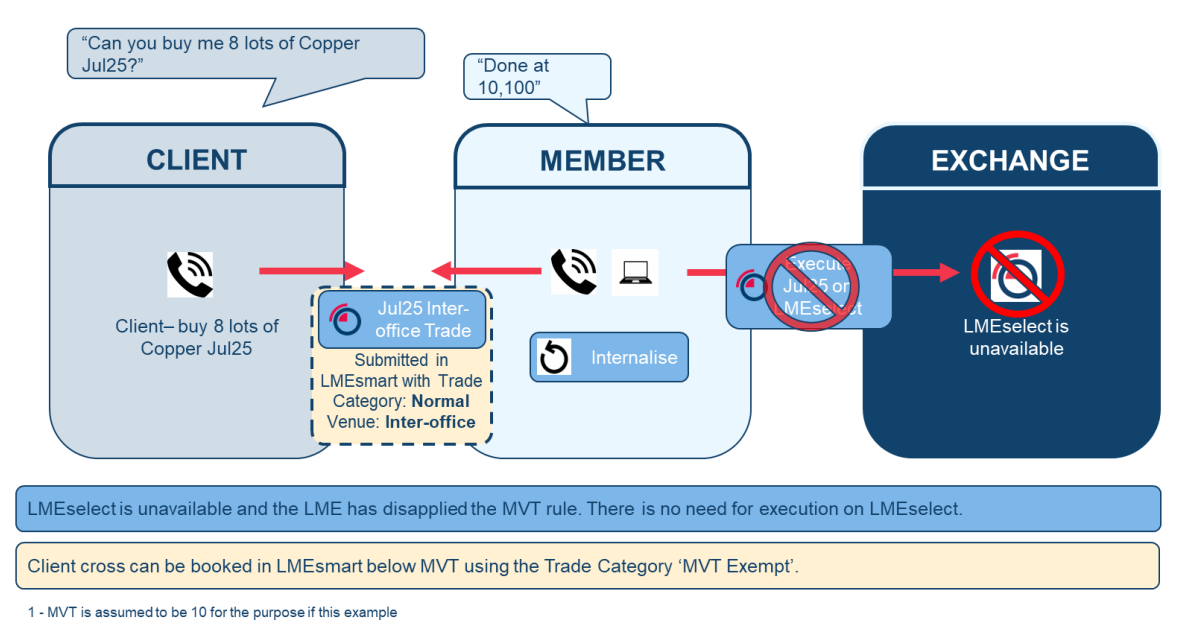

# Section 6.3: Aggregation

### MVT Example 26

#### Aggregation

Example: Aggregated trades from the same Client where the Equivalent Trades to the Client Trades have been executed on LMESelect representing either multiple buy or multiple sell transactions (being transactions in the same direction) aggregated above the MVT<sup>1</sup> and booked into the Client account

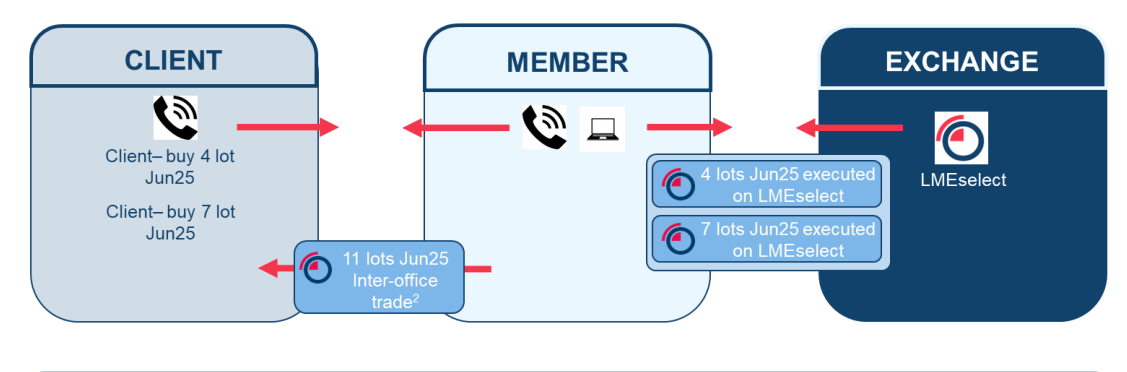

The Member can aggregate trades from the same Client where the Equivalent Trades to the Client Trades have been executed in multiple trades on LMEselect.

The Member can book a single aggregated Client allocation above the MVT in LMEsmart as the aggregated volume is above the MVT and the Equivalent Trades to the Client Trades have been executed on LMESelect

1 - MVT is assumed to be 10 for the purpose if this example

2 - Members are reminded that they must retain a full audit trail for all orders submitted to LME Select, all Equivalent Trade to the Client Trades agreed non-electronically, and all post-trade operations. The audit trail should contain sufficient information to demonstrate a complete history of the transaction, if requested by the Exchange

#### Aggregation

Example: Client trading DEA aggregating multiple buy or sell transactions (being transactions in the same direction) aggregated above MVT<sup>1</sup> and booked into the Client account

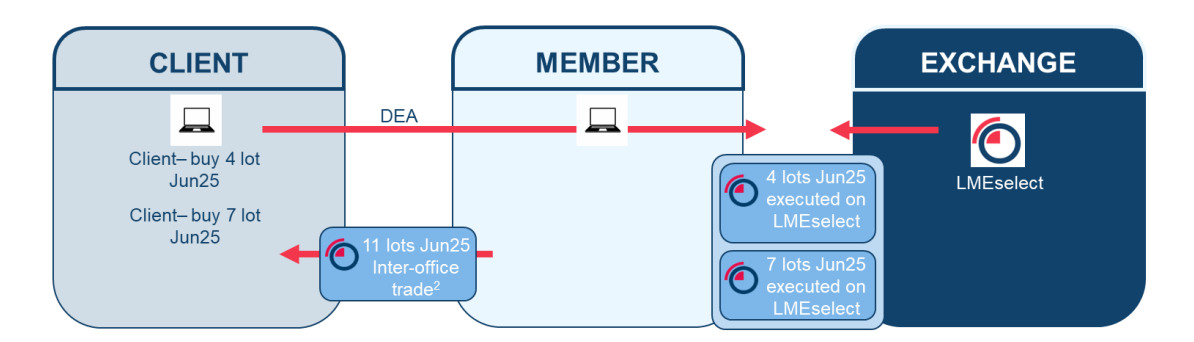

The Member can aggregate the trades executed by the DEA Client on LMEselect into a single above MVT client allocation.

The Member can book a single aggregated Client allocation above the MVT in LMEsmart as the aggregated volume executed DEA by the Client is above the MVT and executed on LMESelect

- MVT is assumed to be 10 for the purpose if this example

2 - Members are reminded that they must retain a full audit trail for all orders submitted to LME Select, all Equivalent Trade to the Client Trades agreed non-electronically, and all post-trade operations. The audit trail should contain sufficient information to demonstrate a complete history of the transaction, if requested by the Exchange

# MVT Example 28

#### Aggregation

Example: Aggregated trades from the same Client executed Inter-office (each individual trade or fill must be above MVT) and aggregated above MVT and booked into the Client account

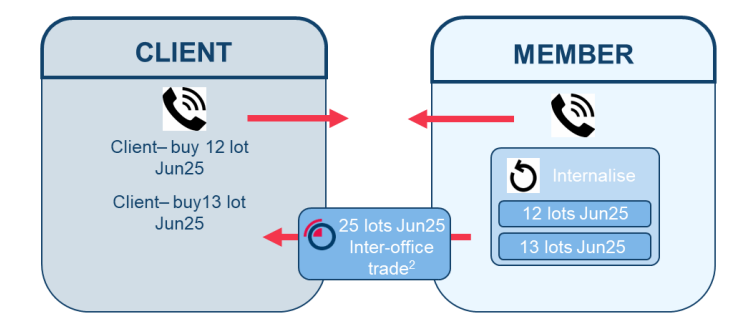

The Member can aggregate the above MVT Client trades into a single above MVT client allocation.

The Member can book a single aggregated Client allocation above the MVT in LMEsmart as the individual Client trades and the aggregated volume are all above the MVT

MVT is assumed to be 10 for the purpose if this example
 Members are reminded that they must retain a full audit trail for all orders submitted to LME Select, all Equivalent Trade to the Client Trades agreed non-electronically, and all post-trade operations. The audit trail should contain sufficient information to demonstrate a complete history of the transaction, if requested by the Exchange

#### Aggregation

Example: Client executes a number of trades in one prompt in one direction (e.g. 3Month, adhering to the MVT<sup>1</sup> Rules) then adjusts the aggregate volume to another prompt (the adjustment spread trade must be above MVT) and booked into the **Client account** 

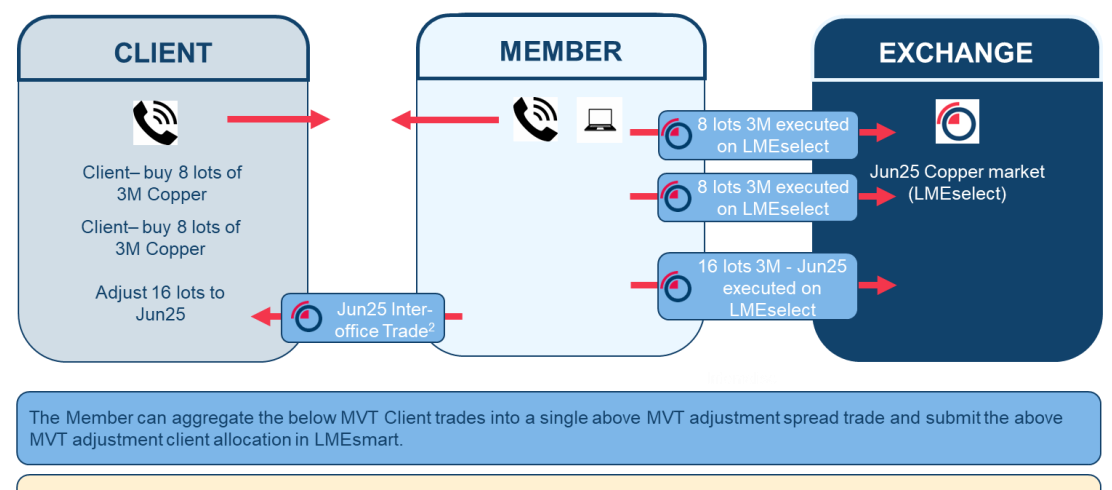

The Member can book a single aggregated Client allocation above the MVT in LMEsmart as all the trades were executed on LMEselect.

MVT is assumed to be 10 for the purpose if this example
 MVT is assumed to be 10 for the purpose if this example
 Members are reminded that they must retain a full audit trail for all orders submitted to LME Select, all Equivalent Trade to the Client Trades agreed non-electronically, and all post-trade operations. The audit trail should contain sufficient information to demonstrate a complete history of the transaction, if requested by the Exchange

# MVT Example 30

#### Aggregation

Example: A number of below MVT Inter-office trades aggregated (the total being above or below MVT<sup>1</sup>) and booked into the Client account.

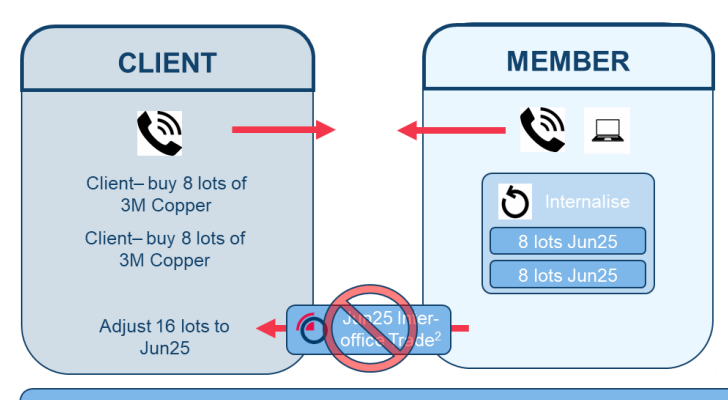

The Member cannot aggregate below MVT inter-office Client trades into a single above MVT adjustment spread trade and submit the above MVT adjustment client allocation in LMEsmart.

The Member cannot book a single aggregated Client allocation above the MVT in LMEsmart as all the trades were NOT executed on LMEselect.

#### Aggregation

Example: Client executes a number of trades in one prompt in one direction (e.g. 3month, in-breach of the MVT<sup>1</sup> Rule) then adjusts the aggregate volume to another prompt (where the adjustment spread trade is above or below MVT) and booked into the Client account

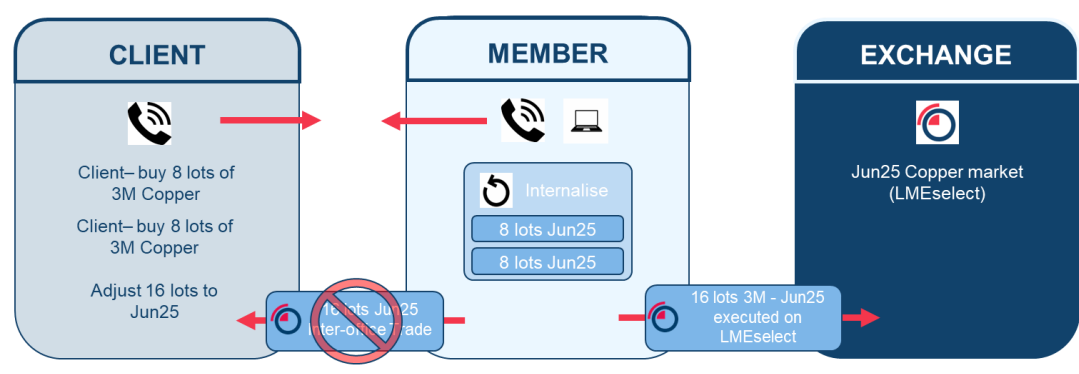

The Member cannot aggregate the inter-office Client trades into a single above MVT adjustment spread trade and submit the above MVT adjustment client allocation in LMEsmart.

The Member cannot book a single aggregated Client allocation above the MVT as not ALL the Client trades were executed in LMEselect.

1 - MVT is assumed to be 10 for the purpose if this example

# MVT Example 32

#### Aggregation

Example: Individual Agreed Trades from separate clients cannot be aggregated where one or more trades are below the MVT

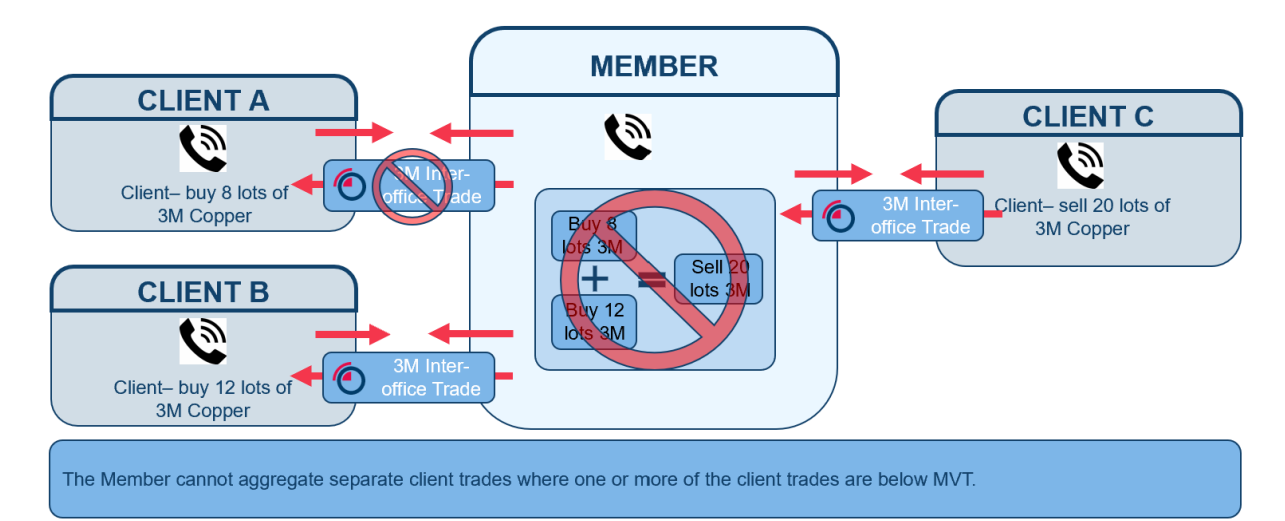

The Member cannot book a below MVT allocation (Client A) in LMEsmart as the Client trade was not executed in LMEselect.

### Section 6.4: Partial Fill in The Inter-office Market Examples

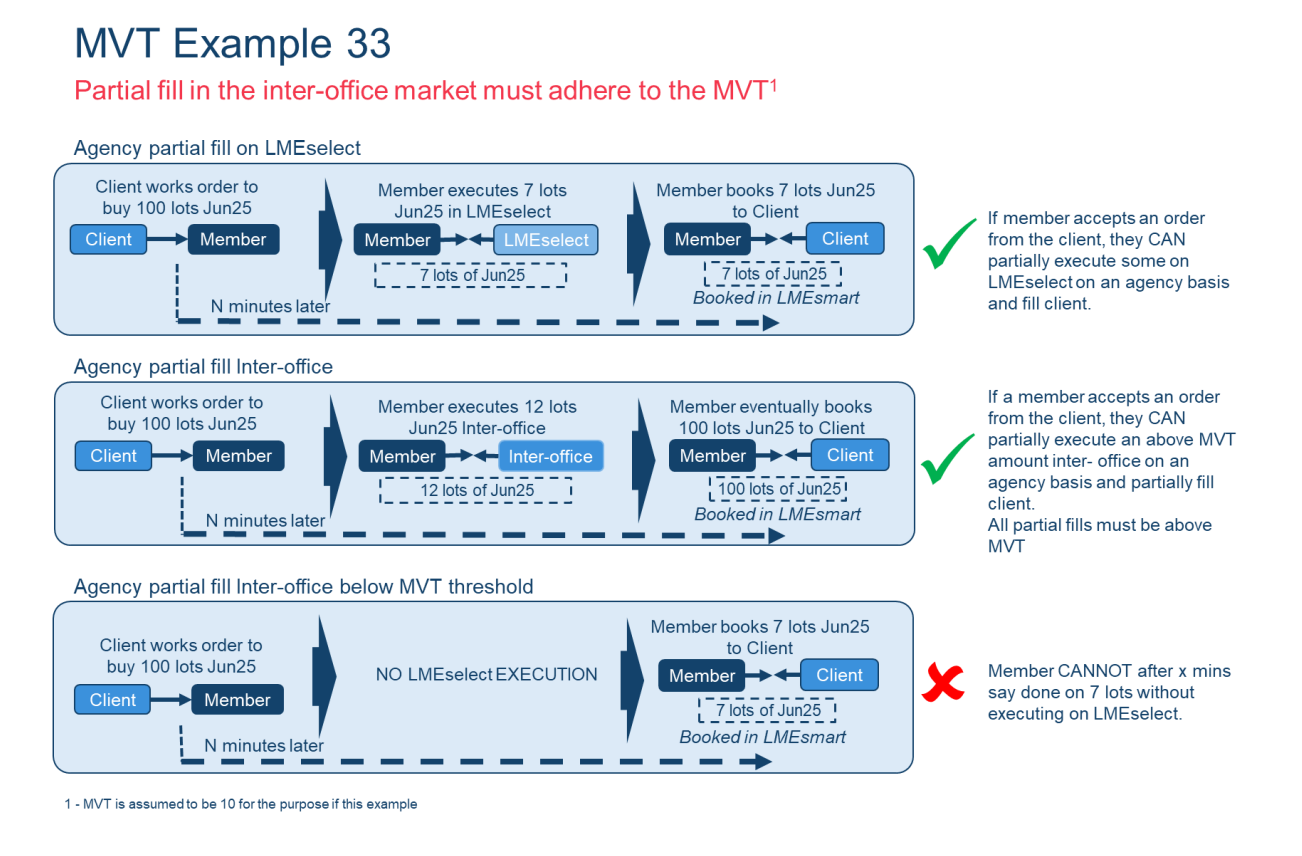

#### Section 6.5: Crossing Trade Identification Examples

Members should ensure that the Client Account Code, Order Origination Trader and any other required fields are correctly populated on the client side of the cross to ensure these trades can be identified as cross trades.

### Section 6.6: Linking Trade Components Examples

# MVT Example 34

#### Linking Trade Components

Component trades need to be linked for monitoring and audit purposes. An example below shows the need for an identifier to link the adjustment trades to the client allocation:

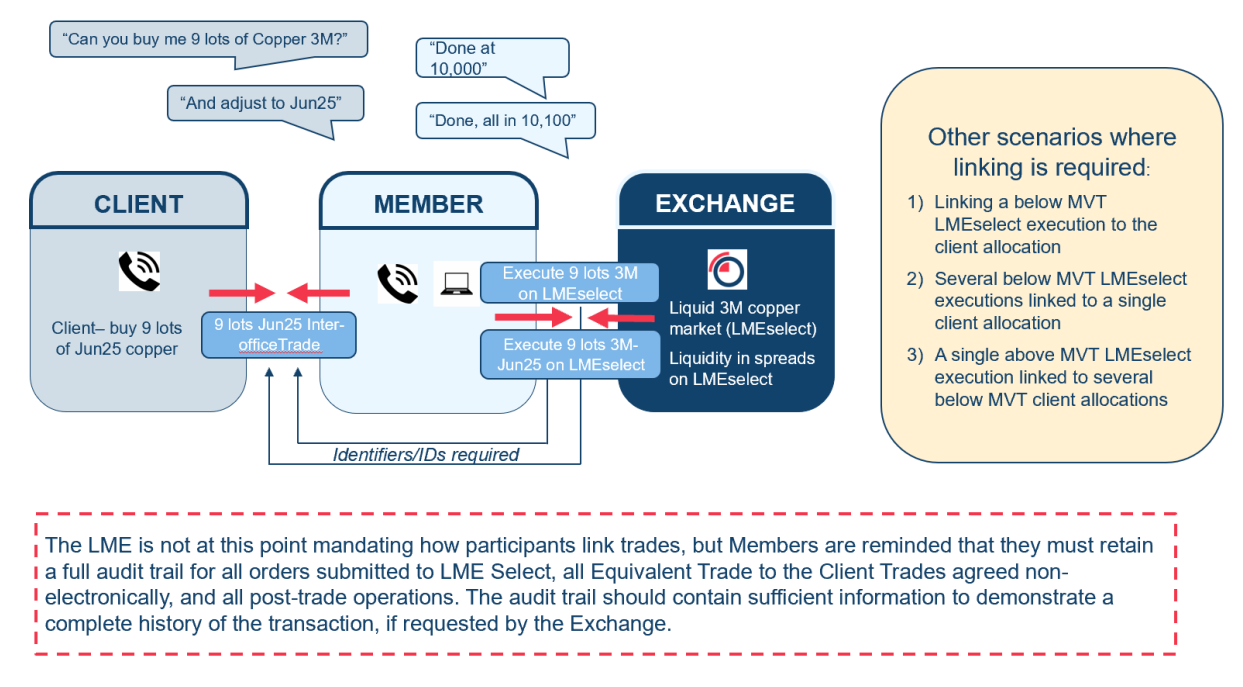

### 7.4 Summary of All Trade Categories

The following table summarises all trade categories and highlights those that are new and/or impacted by the MVT.

| Trade Category                         | Description                                                                                                    |
|----------------------------------------|----------------------------------------------------------------------------------------------------|
| Normal                                 | Used to enter new market trades Executed on the Ring, Basis Ring or<br>agreed in the inter-office market (including trades agreed via a Fixed Price<br>Auction) or via the Matching System. This trade category should also be<br>used when adjusting trades Executed in LME Select following the<br>application of the Lending Rules. |
| Give-Up<br>Executor/Give-Up<br>Clearer | Used to effect the give-up of a transaction to another Clearing Member.                                                                                                    |
| OTC Bring-On                           | Used to convert a previously executed over-the- counter contract to a Cleared Contract, where the intention is to bring the transaction on-Exchange. Further information regarding the OTC Bring-On trade category is contained in the section headed "OTC Bring-Ons and OTC Backloading" below.                                       |

| OTC Take Off                 | Used to convert an on-Exchange Contract to an over-the-counter contract.                                                                                                    |  |  |  |
|------------------------------|----------------------------------------------------------------------------------------------------|--|--|--|
| Financing                    | used to enter a trade that relates to financing transactions.                                                                                                    |  |  |  |
| Exception<br>Reportable      | Can only be used in order to submit a trade to the Matching System that has been identified by the Member as a reportable transaction under MiFID II.                                                                                                    |  |  |  |
| Exception Non-<br>Reportable | Can only be used in order to submit a trade to the Matching System that<br>has been identified by the Member as a non-reportable transaction under<br>MiFID II. An example of this would be the submission of a transaction<br>derived from an option expiry.                                           |  |  |  |
| Transfer                     | Post trade functionality to be used to affect the move of a registered single trade or group of trades ("a position") between Members or alternatively within a Member's own client account structure                                                                                                   |  |  |  |
| (New) ETR<br>Allocation      | To be used where the Member has executed an Equivalent Trade(s) to the Client Trade(s) in the exact same instrument(s) on LME Select and the Members operational processes require the trade to be booked with Venue Inter-office                                                                       |  |  |  |
| (New) Option Delta<br>Hedge  | To be used to identify an option delta hedge booked alongside an option, where that future is below MVT.                                                                                                    |  |  |  |
| (New) Strip                  | To be used to identify a Strip trade where one or more legs has a volume below MVT.                                                                                                    |  |  |  |
| (New) IOT<br>Allocation      | To be used for client trade allocations which are split across more than<br>one sub account of the same client and are below the MVT<br>( <i>Note: This should not be used for an inter-office allocation where the original</i><br><i>Equivalent Trade to the Client Trade was not above the MVT</i> ) |  |  |  |
| (New) MVT<br>Exempt          | <ul> <li>To be used:</li> <li>1) in relation to trades where the execution in the inter-office market is exempt from the MVT Rule</li> <li>2) during the trading hours 19:00 and 20:00 when LMEselect is closed</li> <li>3) when LMEselect is unavailable for any other reason</li> </ul>               |  |  |  |

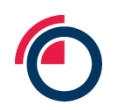

### 7.5 Scenario Summary

| Scenario      | Description                                                                                                | Scenario Specifics                                                                                                    |
|---------------|----------------------------------------------------------------------------------------------------|----------------------------------------------------------------------------------------------------|
| MVT Example 1 | Example of an Agreed Trade and an Equivalent Trade to the Client Trade                                     | N/A                                                                                                    |
| MVT Example 2 | In scope of the MVT Rule and the Agreed Trade is above MVT                                                 | Executing the monthly in Copper in a size above MVT                                                                                                    |
| MVT Example 3 | A contract and/or maturity out of scope of the MVT Rule                                                    | Executing a monthly in Tin                                                                                                    |
| MVT Example 4 | Executing an Equivalent Trade to the Client<br>Trade on LMEselect using the Trade Category<br>'Normal'     | Executing the monthly in Copper below the MVT where the Equivalent trade to the Client Trade has been executed on LMEselect and the Client Trade has been booked in LMEsmart using the Trade Category 'Normal' and Venue 'Select'.                            |
| MVT Example 5 | Crossing an Equivalent Trade to the Client Trade<br>on LMEselect using the Trade Category 'Normal'         | Executing the monthly in Copper below MVT <sup>1</sup> where the Equivalent trade to the Client Trade has been Crossed on LMEselect and the Client Trade has been booked in LMEsmart using the Trade Category 'Normal' <sup>1</sup> and Venue 'Inter-office'. |
| MVT Example 6 | Trade Category Normal - Rejection                                                                          | Executing 3M in Copper below the MVT <sup>1</sup> where the Equivalent trade to the Client Trade has been internalised and the Client Trade has been booked in LMEsmart using the Venue 'Inter-office' and Trade Category 'Normal'.                           |
| MVT Example 7 | Trade Category ETR Allocation - Rejection                                                                  | Working the 3M then adjusting in Copper below MVT where not all of the Equivalent trades to the Client Trades (3M and 3M-Jun25) have been executed on LMEselect and the Client Trade has been booked in LMEsmart using the Trade Category 'ETR Allocation'.   |
| MVT Example 8 | Executing an Equivalent Trade to the Client<br>Trade on LMEselect using Trade Category 'ETR<br>Allocation' | Executing the monthly in Copper below the MVT where the Equivalent trade to the Client Trade has been executed on LMEselect and the Client Trade has been booked in LMEsmart using the Venue 'Inter-office' and Trade Category 'ETR Allocation'.              |
| MVT Example 9 | Crossing an Equivalent Trade to the Client Trade<br>on LMEselect using Trade Category 'ETR<br>Allocation'  | Executing the monthly in Copper below MVT where the Equivalent trade to the Client Trade has been Crossed on LMEselect and the Client Trade has been booked in LMEsmart using the Trade Category 'Normal' <sup>1</sup> and Venue 'Inter-office'.              |

| MVT Example 10 | Executing an adjustment using Trade Category - ETR Allocation | Working the 3M in Copper below MVT then adjusting where the Equivalent Trades to the Client Trade (3M and 3M-Jun25) have been executed or crossed on LMEselect and the Client Trade has been booked in LMEsmart using the Trade Category 'ETR Allocation'.                                                                                                    |
|----------------|---------------------------------------------------------------|----------------------------------------------------------------------------------------------------|
| MVT Example 11 | Trade Category – Option Delta Hedge                           | Executing an options trade in LMEsmart where the futures hedge is below MVT using the Trade Category 'Option Delta Hedge'                                                                                                    |
| MVT Example 12 | Trade Category – Strip                                        | Booking a Copper strip in LMEsmart with leg volumes below MVT using the Trade Category 'Strip'.                                                                                                    |
| MVT Example 13 | Trade Category – IOT Allocation                               | Executing the monthly in Copper below MVT where the Equivalent trade to the Client Trade has been traded inter-office above MVT and the Client asked for the Trade to be split across 2 sub-accounts of the same Client below MVT and the subsequent below MVT Client Trades are booked in LMEsmart with the Trade Category 'IOT Allocation'.                                      |
| MVT Example 14 | Trade Category – IOT Allocation                               | Executing the monthly in Copper below MVT where the Equivalent trade to the Client Trade has been traded Inter-office below MVT and the Client asked for the Trade to be split across 2 sub-accounts of the same Client below MVT.                                                                                                    |
| MVT Example 15 | Trade Category – IOT Allocation                               | Executing the monthly in Copper below MVT where the Equivalent trade to the Client Trade has been traded on LMEselect above or below MVT (this example shows below) and the subsequent below MVT Client Trades are booked in LMEsmart with the Trade Category 'IOT Allocation' (as the Client asked for the Trade to be split across 2 sub-accounts of the same Client below MVT). |
| MVT Example 16 | Trade Category – IOT Allocation                               | Member trading with another Member below MVT and then booking the Agreed trade in LMEsmart with Trade Category 'IOT Allocation'.                                                                                                    |
| MVT Example17  | Using Trade Category 'MVT Exempt' for Cash and Adjust         | Client trades Cash and adjusts basis close below MVT                                                                                                    |
| MVT Example 18 | Using Trade Category 'MVT Exempt' for TAS<br>Orders           | Client trades 3M MOC below MVT via TAS manual market cross where commission is added                                                                                                    |
| MVT Example 19 | Using Trade Category 'MVT Exempt' for TAS<br>Orders           | Client trades 3M MOC below MVT via TAS self-traded automated cross where commission is added                                                                                                    |

| MVT Example 20 | Using Trade Category 'MVT Exempt' for TAS<br>Orders                                    | Client trades 3M MOC below MVT via TAS market traded automated cross which is filled by another participant and commission is added                                                                                                    |
|----------------|----------------------------------------------------------------------------------------|----------------------------------------------------------------------------------------------------|
| MVT Example 21 | Using Trade Category 'MVT Exempt' for TAS<br>Orders                                    | Client trades 3M MOC below MVT via TAS market traded automated cross with an improved price and where commission is added                                                                                                    |
| MVT Example 22 | Using Trade Category 'MVT Exempt' for MOC trades                                       | Client trades 3M and adjusts basis close below MVT                                                                                                    |
| MVT Example 23 | Using Trade Category 'MVT Exempt' for MOC trades                                       | Client trades 3M and adjusts basis close below MVT                                                                                                    |
| MVT Example 24 | MVT rule is not applicable when LMEselect is closed.                                   | Executing the monthly in Copper when LMEselect is closed                                                                                                    |
| MVT Example 25 | MVT rule has been disapplied by the LME because of an operational issue with LMEselect | Executing the monthly in Copper during a period where the LME has disapplied MVT due to issues with LMEselect                                                                                                    |
| MVT Example 26 | Aggregation                                                                            | Aggregated trades from the same Client where the Equivalent Trades to the Client Trades have been executed on LMESelect representing either multiple buy or multiple sell transactions (being transactions in the same direction) aggregated above the MVT and booked into the Client account |
| MVT Example 27 | Aggregation                                                                            | Client trading DEA aggregating multiple buy or sell transactions (being transactions in the same direction) aggregated above block and booked into the Client account                                                                                                    |
| MVT Example 28 | Aggregation                                                                            | Aggregated trades from the same Client executed Inter-office (each individual trade or fill must be above MVT) and aggregated above block and booked into the Client account                                                                                                    |
| MVT Example 29 | Aggregation                                                                            | Client executes a number of trades in one prompt in one direction (e.g. 3Month, adhering to the MVT Rules) then adjusts the aggregate volume to another prompt (the adjustment spread trade must be above MVT) and booked into the Client account                                             |
| MVT Example 30 | Aggregation                                                                            | A number of below MVT Inter-office trades aggregated (the total being above or below MVT) and booked into the Client account.                                                                                                    |
| MVT Example 31 | Aggregation                                                                            | Client executes a number of trades in one prompt in one direction (e.g. 3month, in-<br>breach of the MVT Rule) then adjusts the aggregate volume to another prompt (where                                                                                                    |

|                |                                                                | the adjustment spread trade is above or below MVT) and booked into the Client account                                                                                          |
|----------------|----------------------------------------------------------------|----------------------------------------------------------------------------------------------------|
| MVT Example 32 | Aggregation                                                    | Individual Agreed Trades from separate clients cannot be aggregated where one or more trades are below the MVT                                                                 |
| MVT Example 33 | Partial fill in the inter-office market must adhere to the MVT | Agency partial fill on LMEselect<br>Agency partial fill Inter-office<br>Agency partial fill Inter-office below block threshold                                                 |
| MVT Example 34 | Linking Trade Components                                       | Component trades need to be linked for monitoring and audit purposes. An example below shows the need for an identifier to link the adjustment trades to the client allocation |